| #  | Practical Rasch Measurement - Further Topics : www.winsteps.com<br>Mike Linacre, instructor - July 2011                                                                                                    |                                                                                                    |  |
|----|----------------------------------------------------------------------------------------------------|----------------------------------------------------------------------------------------------------|--|
| 1. | <ul> <li>Tutorial 3. Investigating test functioning</li> <li>Subtotals</li> <li>Differential Item Functioning</li> <li>Dimensionality</li> <li>If you don't know the meaning of a word, then please look at the "Glossary" Lesson.</li> </ul>                                                                                                    |                                                                                                    |  |
| 2. | A. Anchoring (fixing) abilities, difficulties                                                                                                    | and rating-scale structures                                                                                                    |  |
| 3. | There are many situations in which we want to apply the<br>person abilities, item difficulties, or rating-scale structures<br>from one dataset to the analysis of another dataset.<br>For instance: we have analyzed and reported 1,000<br>students (or survey respondents, or patients, or). Then<br>we find 10 more were overlooked. We want to measure<br>these, without changing the other measures.<br>We do this by anchoring (fixing) then analysis of the 10<br>using the measures for the 1000 | Analysis of 1,000 students<br>+<br>Analysis of 10 students<br>=<br>Analysis of 10 students in the frame of<br>reference of 1,000 students                                                                                                    |  |
| 4. | The process is simple:<br>from the first (free) analysis, output<br>item difficulties: IFILE=if.txt (you choose the file name)<br>person abilities: PFILE=pf.txt<br>rating-scale structures: SFILE= sf.txt                                                                                                    | In the anchored (fixed) analysis, then<br>anchored item difficulties: IAFILE=if.txt<br>anchored person abilities: PAFILE=pf.txt<br>anchored rating-scale structures:<br>SAFILE=sf.txt                                                                                                    |  |
| 5. | Let's do this with Example0.txt<br>We will measure the Females. Estimate the item<br>difficulties and rating-scale structure for the females.<br>Then measure the Males in the Female frame-of-reference.<br>Double-click on Example0.txt in the Examples folder                                                                                                    | Fie       Edt       Mew       Favorites       Tools       Help       Image: Second Second Se |  |
| 6. | Add these control-variable lines to Example0.txt :<br>IFILE = femaleif.txt ; the female item difficulties<br>SFILE = femalesf.txt ; the female rating-scale structure<br>PSELECT = F ; select females: column 1 in the person label<br>These lines can go anywhere before &END. I have put<br>them at the top of the file.                                                                                                    | <pre>example0.txt - Notepad<br/>File Edit Format View Help<br/>IFILE = femaleif.txt ; the female item difficulties<br/>SFILE = femalesf.txt ; the female rating-scale structure<br/>PSELECT = F ; select females: column 1 in the person label<br/>; This is file "example0.txt" - ";" starts a comment<br/>&amp;INST ; this starts the control specifications; it is<br/>TITLE = 'LIKING FOR SCIENCE (Wright &amp; Masters p.18)'<br/>NI = 25 ; 25 items</pre>                                                                                                    |  |
| 7. | Save example0.txt as female0.txt<br>Display the Examples folder. It now contains "female0.txt'                                                                                                    | Source     Source                                                                                                    |  |

| 8.  | Drag female0.txt from the Examples folder <b>onto</b> the<br>Winsteps shortcut-icon<br>Winsteps launches                                                                                                    | Window<br>trine-Inited         Der Eds. Vorw Favortes Tools Help         O r o r f         P is initiality         Address           Billiond4.uks         examitation         examitation         examitation         is statistication         is statistication <t< th=""></t<> |
|-----|----------------------------------------------------------------------------------------------------|----------------------------------------------------------------------------------------------------|
| 9.  | Run the analysis.<br><b>Red boxes</b> : The analysis screen shows that the IFILE= and<br>SFILE= have been output.<br><b>Blue box</b> : notice the "Standardized Residuals" - they are<br>approximately N(0,1). We will refer to this number soon.                                                                                                    | Calculating Fit Statistics<br>Standardized Residuals N(0,1) Mean: .09 S.D.: 1.01<br>11me for estimation: 0:0:3.766<br>Writing ACT Measure file: femaleif.txt<br>>                                                                                                    |
| 10. | Display the Examples folder, notice that the there are three<br>more files.<br>femaleif.txt and femalesf.txt are the two measure files from<br>our female analysis.<br>ZOUWS.TXT is a Winsteps work file. It will disappear<br>when the Winsteps analysis closes. If you see any stray<br>ZOU files on your computer, please delete them. They<br>are not needed. | statadata.dta<br>template.txt<br>winbatchbat.bat<br>t winbatchcmd.cmd<br>t female0.txt<br>200676WS.TXT<br>femaleif.txt<br>femalesf.txt<br>odat                                                                                                    |
| 11. | We want to anchor the male analysis using the female<br>measures.<br>Double-click on female0.txt.<br>Change it so that:<br>IAFILE = femaleif.txt ; the female item difficulties<br>SAFILE = femalesf.txt ; the female rating-scale structure<br>PSELECT = M ; select males: column 1 in the person label                                                          | <pre>female0.bxt - Notepad<br/>File Edit Format View Help<br/>TAFILE = femileif.txt ; the female item difficulties<br/>SAFILE = femilesf.txt ; the female rating-scale structure<br/>PSELECT = M select males: column 1 in the person label<br/>; This is file "example0.txt" - ";" starts a comment<br/>fINST ; this starts the control specifications; it i<br/>TITLE = 'LIKING FOR SCIENCE (Wright &amp; Masters p.18)'</pre>                                                                                                    |
| 12. | Save "female0.txt" as "male0".txt                                                                                                    | Format-Uxt - Information     Construction       Alter     Construction       Alter     Constructio                                                                                                    |
| 13. | Drag "male0.txt" onto the Winsteps shortcut-icon, and then<br>Do the Winsteps analysis                                                                                                    | Complex         Complex         Address           Wreiters         Bondads         Committee         Committee                                                                                                    |
| 14. | Look at the Winsteps analysis window for "male0.txt"<br>Winsteps reports that the anchor files have been processed                                                                                                    | Input In process:<br>Input Data Record:<br>1211102012222021122021020 M Rossner, Marc Daniel<br>^I ^N ^P<br>75 KID Records Input.<br>Processing ACT Anchors from: femaleif.txt<br>Processing Structure Anchors from: femalesf.txt<br>CONVERGENCE TABLE                                                                                                    |

| 15. | Look further down at the "Standardized Residuals". These are distributed N(0, $1.65^2 = 2.7$ ), with more than twice the expected variance. Anchoring the measures has considerably increased the misfit in the data!                                                                                                    | Śtandardized Residuals N(0,1) Mean: .09 S.D.: 1.65<br>Tin for estimation 0.0.0 "E2                                                                                                    |  |
|-----|----------------------------------------------------------------------------------------------------|----------------------------------------------------------------------------------------------------|--|
| 16. | Always verify that the IAFILE= anchor values have been<br>applied correctly. For the male0.txt analysis, display<br>"Output Tables",<br>"Table 14" - Items in entry order                                                                                                    | Output Tables Qutput Files Batch<br>Request Subtables<br>3.3, Rating (partial credit) scale<br>2.0 deasure forms (al)<br>10. ACT column): fit order<br>13. ACT: easure<br>14. ACT: entry                                                                                                    |  |
| 17. | Red box: The measures are anchored "A".<br>Green box: The misfit is huge for item 5.<br>Blue box: "Displacement"<br>"Anchor value" + "Displacement" = "Measure for these<br>data"<br>"Displacement" is one way of reporting "Differential Item<br>Functioning" = difference in item difficulty for males and<br>females. But there is an easier way soon :-) | $\begin{array}{ c c c c c c c c c c c c c c c c c c c$                                                                                                    |  |
| 18. | Also verify that the SAFILE= rating-scale structures have<br>been applied correctly. Display<br>"Output Tables",<br>"Table 3.2" - Items in entry order                                                                                                    | Output Tables       Output Files       Batch         Request Subtables       3.2 Rating (partial credit) scale                                                                                                    |  |
| 19. | Red box: The "structure calibrations" (Rasch-Andrich thresholds) are anchored "A".<br>Green box: All the categories misfit.                                                                                                    | Image: Category observed   obsvd sample   infit outfit     structure   ca            LABEL SCORE COUNT %   AVRGE EXPECT   MNSQ MNSQ    CALIBRATN   M           0         0         310         22   -1.22         -1.74   1.45         2.74   1.04         1.57   1.04         -1.11A   1.11A   1.11 |  |
| 20. | Close all the Winsteps analyses<br>You can delete female0.txt, male0.txt, etc.                                                                                                    |                                                                                                    |  |
|     |                                                                                                    |                                                                                                    |  |

| 21. | B. Item Subtotals                                                                                                    |                                                                                                    |  |
|-----|----------------------------------------------------------------------------------------------------|----------------------------------------------------------------------------------------------------|--|
| 22. | Launch Winsteps                                                                                                    | Winsteps<br>time-limited                                                                                                    |  |
| 23. | Analyze<br>c:\Winsteps-time\further\interest.txt<br>Beneath the summary table at the end of the estimation<br>process, you should see this brief summary of the crucial<br>control variables.<br>If yours differs, there is a new copy of interest.txt in<br>c:\Winsteps\further\further-data.zip<br>or www.winsteps.com\a\further-data.zip | CODES= 123456789<br>IVALUET= 321*****<br>IVALUEF= 321*****<br>IREFER= TTTTTTFFFFF<br>GROUPS= TTTTTTFFFFF                                                                                                    |  |
| 24. | We are going to investigate the Interest and Information<br>items in the NSF survey.<br>Output Tables: Click on Table15, the items in alphabetical<br>order.<br>The numbering of the tables was established around 20<br>years ago when we all the output was on computer paper.                                                            | File       Edit       Diagnosis       Output Tables       Qutput Files       Bit         Extra specifi       Request Subtables       32       Rating (partial credit) sca         Temporary       Work       32       Rating (partial credit) sca         Reading       KEVnna       2.0       Measure forms (all)         Input in proce       10. ITEM (column): fit order       13. ITEM: measure         Input Data Recc       14. ITEM: entry       13.3393333393         T       Arc       2.5       TEM: displayment                                                                                                    |  |
| 25. | A dialog box displays, asking for the sorting information.<br>\$\$1W8 means<br>\$\$1 = starting in column 1 of the item label.<br>W8 = 8 characters wide<br>This is the same as:<br>\$\$1E8 = starting in column 1, ending in column 8<br>Click on Help to see other options.<br>Click on <b>OK</b>                                         | Please select sort field this Table:     X       Alphabetical Sort Field     ISORT= \$STW8       ISORT= \$STW8        Click on right of box above to display     @ field definitions       OK     Cancel                                                                                                    |  |
| 26. | In Table 15, the items are listed in alphabetical order.<br>There are two types:<br>InFormation: with F in the 3rd character of the item label<br>InTerest: with T in the 3rd character.                                                                                                    | ENTRY         TOTAL         MODEL         INFIT         OUTFIT         PT-REASURE         EXACT MATCH           NUMBER         SCORE         COUNT         MEASURES         S.E.         MNS0         ZSTO         MNS0         ZSTO         MS0         EXTO         MS0         EXTO         MS0         ZSTO         MS0         ZSTO         ZSTO         ZSTO                                                                                                    |  |
| 27. | Let's produce a subtotal of the item of each type:<br>Output Tables: Click on Table 27, item subtotals.                                                                                                    | Pie         Edit         Deprosition         Output Tables         Quity of Field           333333333         Control         Disposition         Disposition |  |
| 28. | In the "grouping for this Table" dialog box,<br>Type in: s3w1 which means "subtotal based on column 3<br>of the item label, one character wide".<br>This is the same as \$S3W1. See the "selection rules" in<br>Winsteps Help:<br><u>http://www.winsteps.com/winman/columnselection.htm</u><br>Click on OK.                                 | Please select grouping for this Table:       X         ISUBTOTAL = \$S., W. in Item Label for Table 27         SUBTOTAL = \$S.W.         Click on right of box above to display         @ field definitions         OK                                                                                                    |  |

| 29. | Table 27 displays.Green box: The item reliabilities (reproducibilities) for thetwo item types are close to 1.00 because of the largesample size.Red box: On average, the inFormation items are 1.3 logitsmore "difficult" than the inTerest items. Is this differencesignificant, based on the standard errors of the means?     | ITEM         MEAN         S.E.         OBSERVED         MEDIAN         REAL         REAL           COUNT         MEASURE         MEAN         S.D.         SEPARATION         RELIABILITY         CODE           12         .00         .25         .82         .10         61.20         1.00         *           6         .65         .19         .42         .78         31.40         1.00         F           6         .65         .26         .58        60         42.53         1.00         T |
|-----|----------------------------------------------------------------------------------------------------|----------------------------------------------------------------------------------------------------|
| 30. | Beneath the subtotals is displayed Welch's two-sided <i>t</i> -test<br>of the <b>statistical difference between the average</b><br><b>difficulties of the two sets of items</b> . Welch's t-test is an<br>improved version of Student's t-test. $p=.003$ , which is<br>p<.01, so the result is highly statistically significant. | ITEM       MEAN DIFFERENCE       Welch         CODE       CODE       MEASURE       S.E.       t       d.f.       Prob.         F       T       1.30       .32       4.07       9       .003                                                                                                    |

| 31. | C. Person Subtotals                                                                                                    |                                                                                                    |  |
|-----|----------------------------------------------------------------------------------------------------|----------------------------------------------------------------------------------------------------|--|
| 32. | Let's do the same for a person classification.<br>Click on Table 28. Person subtotals.                                                                                                    | Constant and the second second s |  |
| 33. | Again we see a grouping selection box. We could look at<br>the person labels to identify the columns of the<br>demographic codes, but this has been done for us during<br>the conversion from SPSS.<br>Click on the drop-down menu indicator:<br>Click on @GENDER, this variable contains the column<br>information for gender (sex) in the person label.<br>Click on OK    | Please select grouping for this Table         PSUBTOTAL = \$S.W. in Person Label for Table 28         PSUBTOTAL =         @GENDER         @AGE CAT         @CASE NUM         @DEDLEV4         @GENDER         OK         Cancel       Help                                                                                                    |  |
| 34. | Table 28 displays.<br>The coding for "GENDER" is in nsfcl.txt, so I typed it in<br>here. The males are considerably more interested and<br>informed than the females. The difference is statistically<br>highly significant (very unlikely to have happened by<br>chance).<br>Notice that males and females have different group sizes,<br>and different average abilities. | PERSON         NEAN         S.E.         OBSERVED         MEDIAN         REAL         REAL           COUNT         MEAN         S.D.         SEPARATION RELIABLITY CODE           1         21957         .22         .01         1.27         .40         1.68         .74         *           1         21957         .32         .01         1.30         .44         1.67         .74         *           1         12468         .17         .01         1.23         .20         1.65         .73         2         Female           UMEAN=0         USCALE=1                                                                                                    |  |
| 35. | If you are communicating measures and sub-totals to a non-specialist audience, negative logit values with decimal places can be difficult for them to understand. Linear rescaling of the logits into user-friendly numbers with UIMEAN= and USCALE= is helpful. See <u>Appendix 1.</u> <u>User-Friendly Rescaling of Rasch Measures.</u>                                   | ITEM         MEAN         S.E.         OI           COUNT         MEASURE         MEAN           12         .00         .25           6         .65         .19           6         .65         .26                                                                                                    |  |
|     |                                                                                                    |                                                                                                    |  |

| 36. | D. Uniform Differential Item Functioning                                                                                                    |                                                                                                    |  |
|-----|----------------------------------------------------------------------------------------------------|----------------------------------------------------------------------------------------------------|--|
| 37. | Is the difference between males and females the same<br>across all the items or do the genders differ across items?<br>This is "Differential Item Functioning" (DIF), also called<br>"Item bias". It is "Uniform" because it is imagined to<br>impact all ability levels equally. "Uniform" means that the<br>item has the same amount of extra difficulty for everyone<br>in the classification group. For instance, "Item 3 is one<br>logit more difficult for all the girls" | Output Tables         Output Tables         Output T                                                                                                    |  |
| 20  | Click on Table 30. Item DIF.                                                                                                    |                                                                                                    |  |
| 38. | In the 'grouping' dialog box:<br>Select @GENDER again.<br>We want to see both Table 30 and the Excel DIF plot:<br>Check (tick) "Display Table and "Display Plot"<br>In the SPSS file, 1=Male and 2=Female. It will be easier<br>for us if the genders display as "M" and "F", so we enter<br>this information in the lower section of the box.<br>M 1 means "show data code 1 as M"<br>to advance to the next line in this section, press<br><b>Ctrl+Enter</b> .                | Please select grouping for this Table         DIF = \$S.W. in Person Label for Table 38         DIF = @GENDER         @AGE5CAT         @CASENUM         @DEGLEV4         For Horrent and one of the solution of the solution of the |  |
| 39. | Click on "Entry+Label"<br>We want the Excel plots to be identified with the item<br>entry numbers and the item labels.                                                                                                    | Plot data-point label         How are the plotted datapoints to be labeled?         Marker       Entry number         Label       Entry+Label         Cancel         Only part of the label?                                                                                                    |  |
| 40. | <ul> <li>Table 30 displays first.</li> <li>It is packed with numbers, so it is easier to think about the Excel plots first.</li> <li>These may take a some seconds to display.</li> <li>If you don't have Excel, please do look at the plots I will show you here.</li> </ul>                                                                                                    | 30-470WS.txt - Notepad     File Edit Format View Help     TABLE 30.1 C:\Winsteps-time-limited\ex     INPUT: 21965 PERSONS 12 ITEMS MEASUR     DIF class specification is: DIF=@GENDE     PERSON DIF DIF PERSON DIF     CLASS MEASURE S.E. CLASS MEASURE                                                                                                    |  |

| 41. | The first Excel DIF plot is "DIF Measure (Diff <i>iculty</i> )".<br>This shows the absolute logit difficulty of each item for<br>each person classification-group. We can see that items 11<br>and 12 are noticeably more difficult for the females than<br>for the males. Item 4 is noticeably easier for the females<br>than the males. These difficulties are in the same frame-of-<br>reference as the difficulties reported in the item Tables (14,<br>etc.), so zero logits is the same zero as in those Tables.<br>Notice that Item 1 is reported to have the same difficulty<br>for both groups. | PERSON DIF plot (DIF=@GENDER)<br>TEM                                                                                                    |
|-----|----------------------------------------------------------------------------------------------------|----------------------------------------------------------------------------------------------------|
| 42. | <b>42.</b> On item 4, is the item <i>easier</i> for females, or do the females <i>have greater "ability"</i> when they responses that item? The statistics can't answer that question. Lawyers would contend that it is the item difficult that changes, and the ability of the classification-group stays constant.                                                                                                    |                                                                                                    |
| 43. | Click on Chart "DIF Size (diff. <i>iculty</i> )".<br>This shows the size in logits of the item DIF for each<br>group relative to the overall difficulty of each item. This<br>plot is useful when several classification groups are being<br>analyzed.                                                                                                    | PERSON DIF plot (DIF=@GENDER)                                                                                                    |
| 44. | Click on Chart "DIF t-value (diff.)".                                                                                                    | PERSON DIF plot (DIF=@GENDER)                                                                                                    |
|     | This shows the statistical significance (t-value) associated<br>with each size shown in the DIF Size chart. Here, the<br>sample sizes are large, so these t-values can be interpreted<br>as unit-normal deviates. Except for item 1, all the DIF<br>Sizes are all highly significant (green box) because of the<br>large sample sizes. Highly significant is p<.01 (double-<br>sided) t outside of $\pm 2.58$ .<br>This chart tells us where to look. For precise significance<br>tests, we need to look at Table 30.                                                                                    | The second second secon |

| 45. | <ul> <li>#44 shows the statistical significance of the DIF size. How likely it is to occur by chance. In that Figure, almost everything is significant, so here is a different Figure from <i>example0.txt</i>. In this Figure, the blue box shows an item which is significantly more difficult for Females (t-value &gt;2) than its average Female+Male difficulty. The green boxes show items which are significantly different in difficulty for Females against Males (t-value difference &gt;2). When there are only two classes (as in this example) we usually compare one group with the other (green boxes). When there are many classes we compare each group with the biggest group). This Figure is not exact, but it tells us what to investigate in Table 30. Table 30 shows the exact values and the probabilities of the t-tests, which depend on the sample sizes. Table 30 can be large, and in large tables of numbers it is easy to miss something that is important, or to perceive something as important which is really much like everything else.</li> </ul> | KID DIF plot (DIF=@GENDER)<br>AT                                                                                                    |  |
|-----|----------------------------------------------------------------------------------------------------|----------------------------------------------------------------------------------------------------|--|
| 46. | Click on "Worksheet".<br>This shows the numbers and descriptions on the plots.<br>You have complete control to edit the data and reformat<br>the plots.                                                                                                    | A         B         C         D         E         F         G         H         I         J         K         L           1         PERSON DIF CLASS                                                                                                    |  |
| 47. | Winsteps Table 30 in NotePad is on your Windows taskbar                                                                                                    | -                                                                                                    |  |
| 48. | Table 30.1                                                                                                    |                                                                                                    |  |
|     | PERSON DIF DIF PERSON DIF DIF JOINT                                                                                                    | Welch NantelHanzl ITEN                                                                                                    |  |
|     | CLASS NEASURE S.E. CLASS NEASURE S.E. CONTRAST S.E.                                                                                                    | t d.f. Prob. Prob. Size Number Name                                                                                                    |  |
|     | F      66       .02       N      66       .02       .00       .02           F      41       .02       N      72       .02       .31       .02       1           F       -1.14       .02       N      22       .02      93       .02       .02           F       -2.25       .03       N       -1.16       .02       -1.09       .03       -                                                                                                    | .00 INF       1.000       .3041      03       1 INTSCI         12.66 INF       .0000       .0000       .37       2 INTTECH         -37.9 INF       .0000       .0000      64       3 INTEDUC         -31.5 INF       .0000       .0000       -1.24       4 INTNED |  |

| 49. | This Table is useful when comparing a "focal" group to a "reference" group.<br>In Table 30.1, each pair of classification-groups is shown twice on each item. F-M, then M-F. The<br>numbers mean the same thing on both lines.<br>PERSON CLASS is the person classification group, F or M.<br><i>Remember that in person sub-totals we discovered that F and M have different group sizes, and</i><br><i>different mean measures. DIF computations adjust for these differences.</i>                                                                                                    |  |  |  |
|-----|----------------------------------------------------------------------------------------------------|--|--|--|
|     | First is a maximum-likelihood estimate of DIF size:<br>DIF MEASURE is the absolute difficulty of the item for the group, which we saw in the first Excel plot.<br>Each measures has a standard error (precision).<br>DIF CONTRAST is the difference between the two DIF measures (left-hand DIF measure - right-hand<br>DIF measure). Its S.E. is the JOINT S.E. of the two DIF MEASURE S.E.s.<br>t is Welch's t-statistic testing the hypothesis that the DIF size is zero, apart from measurement error.<br>d.f. are the degrees of freedom of the t-statistic. "INF" means "effectively infinite", so that the t-statistic<br>can be investigated as though it is as a unit-normal deviate. If p<.05, then we reject the hypothesis that<br>the t-statistic is part of the t-distribution corresponding to the null hypothesis.<br>Prob. is the resulting probability (statistical significance). |  |  |  |
|     | polytomies).<br>Prob. is the probability of the test that the DIF is zero.<br>Size is an MH estimate of the "contrast" size of the DIF.                                                                                                    |  |  |  |
| 50. | "DIF Contrast" and Mantel-Haenszel "Size" are two different estimates of the size of the DIF. They partition the data somewhat differently. DIF Contrast is more robust against missing data. Mantel-Haenszel has far greater acceptance among Paper reviewers.                                                                                                    |  |  |  |
| 51. | Table 30.2                                                                                                    |  |  |  |
|     | PERSON       OBSERVATIONS       BASELINE       DIF       DIF       DIF       ITEM           CLASS       COUNT AVERAGE EXPECT MEASURE       SCORE MEASURE       SIZE       S.E.       t       Prob. Number       Name                                                                                                    |  |  |  |
|     | F         12270         1.31         1.31        66         .00        66         .00         .02         .00         1.000         1         INTSCI           M         9322         1.40         1.40        66         .00        66         .00         .02         .00         1.000         1         INTSCI           F         12264         1.22         1.26        54        04        41         .12         .02         8.08         .0000         2         INTTECH           M         9323         1.41         1.36        54         .06        72        18         .02         -9.75         .0000         2         INTTECH                                                                                                    |  |  |  |
| 52. | <ul> <li>Table 30.2 shows the numbers reported in the Excel plots.</li> <li><i>Red box:</i> This shows the raw-score computation for the DIF. It shows the observed average rating on the item for each group. Then expected average rating based on the overall "baseline" difficulty of the item (as reported in Table 14).</li> <li>DIF Score is the difference between the observed average and the expected average of the ratings for each group. It is the DIF Score that is the basis for estimating the DIF Size.</li> <li>If you wonder "Is this item biased in favor of, or against, this group?", then if the DIF Score is positive, the item bias is in favor of the group. If it is negative, the item bias is against the group.</li> </ul>                                                                                                    |  |  |  |
| 53. | The ETS Table of DIF impact is in Winsteps Help: DIF                                                                                                    |  |  |  |
| -   |                                                                                                    |  |  |  |
|     | <i>A rule-of-thumb:</i> DIF must be at least 0.5 logits and with probability $p < .05$ to merit further investigation<br>C = moderate to large  D F  >=1.5 / 2.35 = 0.64 $p( D F  \le 1/2.35 = 0.43)$                                                                                                    |  |  |  |

| 54. | Table 30.3 is Table 30.2 in a different order                                                                                                    |                                         |                                                                                                    |                                                                                                    |
|-----|----------------------------------------------------------------------------------------------------|-----------------------------------------|----------------------------------------------------------------------------------------------------|----------------------------------------------------------------------------------------------------|
|     | PERSON OBSERVATIONS BASELINE<br>  CLASS COUNT AVERAGE EXPECT MEASURE S                                                                                                    | DIF DIF<br>CORE MEASURE                 | DIF DIF DIF<br>SIZE S.E. t                                                                                                    | ITEM  <br>Prob. Number Name                                                                                                    |
|     | F         12270         1.31         1.31        66           F         12264         1.22         1.26        54           F         12281         1.46         1.33        74           F         8492         1.75         1.64         -1.73 | .0066<br>0441<br>.13 -1.14<br>.11 -2.26 | .00 .02 .00<br>.12 .02 8.08<br>41 .02 -24.6<br>53 .03 -20.7                                                                                                    | 1.000       1 INTSCI         3.0000       2 INTTECH         5.0000       3 INTEDUC         7.0000       4 INTMED                                                                                                    |
| 55. | DIF class specification                                                                                                    | Table 30.4<br>is: DIF=@GEN              | DER                                                                                                    |                                                                                                    |
|     | PERSON SUMMARY DI<br>  CLASSES CHI-SQUARE<br>                                                                                                    | F<br>D.F. PROB                          | ITEM<br>. Number Name                                                                                                    |                                                                                                    |
|     | 2 .0000<br>  2 159.735                                                                                                    | 1 1.000<br>1 .000                       | 0 1 INTSCI<br>0 2 INTTECH                                                                                                    |                                                                                                    |
|     | Table 30.4 tests the hypothesis: "This item exh<br>We accept the hypothesis for item 1, but reject                                                                                                    | tibits no DIF b<br>it for item 2,       | beyond statistical ra<br>p<.05                                                                                                    | ndomness".                                                                                                    |
| 56. | Now let's perform a more elaborate DIF invest different age-groups:                                                                                                    | tigation of                             | 1 Octport Tables, Oxford File Batch (Jeffs)<br>1 Transfer Sanzahar<br>2 Statut (Sanzahar)<br>2 Statut (Sanzahar)<br>2 Statut (Sanzahar)<br>1 D. TTM (colume): its order<br>1 D. TTM (colume): its order<br>1 D. TTM (mesure                                                                                                    | Swedhalam         Ditals Setup           Janaka maya         24.5-cort table           Sceneral Keyform         21. Problekity rums           S category Alwanges         25. Explandy rums           S category Alwanges         22. Scholagity rums           Station View Problem         22. Scholagity rums           Prescole         21. Problekity rums           Station View Problem         22. Scholagity rums           Prescole         21. Problekity rums           Prescole         21. Problekity rums           Prescole         21. Problekity rums                                                                                                    |
|     | Winsteps menu bar<br>Click on Table 30. Item DIF.                                                                                                    |                                         | 4         14. Title elity         1           2         15. Title digitament         1           2         15. Title digitament         1           4         11. Title response         2           9. Title could pair         5           18. Title risk digitament         2           2.0. Title map         1           2.3. Title principal contrasts         2                                                                                                    | LPISORE relations     LPISORE relations     LPISORE relations     LPISORE relations     LPISORE     LPISORE relations     LPISORE     LPISORE relations     LPISORE relations     LPISORE relatio |
| 57. | Select @AGE5CAT<br>Click on "Display Plot"<br>Delete unwanted codes<br>Click on OK                                                                                                    |                                         | Product solution<br>Difference<br>Product Solution<br>Product Solution<br>Product Solu | Including for this Table:                                                                                                    |
| 58. | Click on "Entry+Label"                                                                                                    |                                         | Point datas point it.<br>How are t<br>Labot                                                                                                    | bd                                                                                                    |
| 59. | The Excel "DIF Measure" plot displays.                                                                                                    |                                         | PERSON                                                                                                    | DIF plot (DIF=@AGE5CAT)                                                                                                    |
|     | According to nsfcl.txt:<br>AGE5CAT =<br>1 = 18 thru 24<br>2 = 25 thru 34<br>3 = 35 thru 44<br>4 = 45 thru 64<br>5 = 65 and older<br>9 = Would not respond                                                                                        |                                         | 15<br>15<br>15<br>15<br>15<br>15<br>15<br>15<br>15<br>15<br>15<br>15<br>15<br>1                                                                                                    | <i>peter peter peter peter peter peter peter peter peter peter peter peter peter peter peter peter peter peter peter peter peter peter peter peter peter peter peter peter peter peter peter peter peter peter peter peter peter peter peter peter peter peter peter p</i>                                                                                                    |

| 60. | We can see that there appears to be some DIF, but not<br>much.<br>Look at the Excel "DIF Size" plot.                                                                                                    | PERSON DIF plot (DIF=@AGESCAT)<br>TTEM                                                                                                    |
|-----|----------------------------------------------------------------------------------------------------|----------------------------------------------------------------------------------------------------|
|     | The most conspicuous DIF is for group "9", "Would not respond". There is something peculiar about them, but we don't know what.                                                                                                    |                                                                                                    |
| 61. | Let's remove the line for "9" from the picture:<br>Mouse pointer to the line for "9"<br>Right-click<br>Click on "Format Data Series".<br>If you don't see "Format Data Series"<br>Left-click on the background<br>Move the mouse slightly closer to the line<br>Right-click<br>Patterns Tab.<br>Line: click on "None"<br>Marker: click on "None"<br>Click on OK                                                                                                    | Autority Survey Survey |
| 62. | <i>Orange circles:</i> We see some DIF of about 0.4 logits relative to the overall item difficulty, but is it random chance or perhaps something real? DIF studies tend to produce non-replicable findings, so we want to be as certain as possible that we are really observing a change in item difficulty. <i>Red rectangle:</i> Item 7 appears to exhibit the least DIF.                                                                                                    | PERSON DIF plot (DIF=@AGESCAT)<br>TEM                                                                                                    |
| 63. | In the "DIF t-value" plot, we see that the large values of<br>DIF relative to the overall difficulty for group "9" were<br>mainly due to chance. They are relatively statistically<br>insignificant. The most statistically significant DIF effect<br>is <b>in favor of</b> classification-group 3 (35 thru 44 years old)<br>on item 3 "INTEDUC", but, statistically with these large<br>sample sizes (giving our hypothesis test great statistical<br>power), almost everything is statistically significant. | TEM<br>TEM<br>TEM<br>TEM<br>TEM<br>TEM<br>TEM<br>TEM                                                                                                    |
| 64. | Table 30.1 gives us the opportunity to compare DIF<br>pairwise between classification groups.<br>At the top of the Table, we are comparing the classification<br>groups with group 1.<br>The DIF Contrasts and MH Sizes align fairly well - except<br>for group 9. Here the two DIF effect estimates are in<br>opposite directions!                                                                                                    | PERSON         DIF         DIF         DIF         JOINT         Welch         MantelHanzl         ITEM           CLASS         MEASURE S.E.         CLASS         MEASURE S.E.         CONTRAST         S.E.         t         d.f.         Prob.         Size         Number         Name           1        68         .03         2        72         .02         .04         .04         .97         INF         .3335         .987.3         .02         1         INTSCI           1        68         .03         3        70         .03         .04         .97         INF         .053         1         INTSCI           1        68         .03         4        66         .02        02         .04         .50         INF         .613         .613         .65         I         INTSCI           1        68         .03         5        48         .03        20         .04         .50         INF         .613         .642         .642         .1         INTSCI         .20         .05        44         .03         .2         .1         INTSCI         .33         .4         .66         .33         .2 <td< th=""></td<>                                                                                                    |

| 65. | Table 30.2 - group 9: it has only 22 observations!<br>The small number of persons has strongly influenced the<br>two DIF detection methods.<br>DIF researchers suggest that group sizes of at least 200 are<br>needed for DIF studies. | PERSON         OBSERVA           CLASS         COUNT AV                                                                                                    |
|-----|----------------------------------------------------------------------------------------------------|----------------------------------------------------------------------------------------------------|
| 66. | Table 30.4<br>Only for Item 7 (the item exhibiting the least DIF) do we<br>accept the hypothesis that "this item exhibits no DIF<br>beyond that due to random error".<br><i>There is more about DIF in Winsteps Help.</i>              | PERSON         SUMMARY DIF<br>CHI-SQUARE         ITEM<br>D.F.         ITEM<br>PROB.           6         43.2638         5         .0000         1         INTSCI           6         43.2638         5         .0000         1         INTSCI           6         41.5917         5         .0000         2         INTEDUC           6         396.766         5         .0000         3         INTEDUC           6         252.170         5         .0000         4         INTEDUC           6         218.231         5         .0000         5         INTSPACE           6         146.762         5         .0000         6         INTPRACE           6         43.6055         5         .0000         8         INFTECH           6         45.6055         5         .0000         9         INFECH           6         163.925         5         .0000         9         INFEDUC           6         188.826         5         .0000         10         INFNED           6         125.543         5         .0000         12         INFDFNS                                                                                                    |
| 67. | Let's contrast item 3 with all the other items.<br>Winsteps menu bar<br>Click on Table 30<br>Select AGE5CAT<br>In the code box: recode all age codes to "A" except "3".<br>A 1 2 4 5 6 9                                               | Please select grouping for this Table:         DIF = \$5. W. In Person Label for Table 0         DIF = \$6. W. In Person Label for Table 0         DIF = \$6. W. In Person Label for Table 0         DIF = \$6. W. In Person Label for Table 0         OF = \$6. W. In Person Label for Table 0         DIF = \$6. W. In Person Label for Table 0         DIF = \$6. W. In Person Label for Table 0         DIF = \$6. W. In Person Label for Table 0         DIF = \$6. W. In Person Label for Table 0         DIF = \$6. W. In Person Label for Table 0         DIF = \$6. W. In Person Label for Table 0         DIF = \$6. W. In Person Label for Table 0         DIF = \$6. W. In Person Label for Table 0         DIF = \$6. W. In Person Label for Table 0         DIF = \$6. W. In Person Label for Table 0         Place codes to be treated as equivalent on one line with blanks briven. The Infinite codes for a range of codes.         use = in A >2. Use Xrt-Enter to advance to next line.         A 124560         Image: \$100 min Codes in Person Person Pers |
| 68. | Table 30.1 shows that item 3. INTEDUC is 0.53 logits<br>easier for age-category 3 than for the other age-categories.<br>This is so large that we will treat item 3 as two items.                                                       | TABLE 30.1 C:\Winsteps-time-limited\examples\nsf. 200890WS.TXT Aug 21 2:09 2008           IMPUT: 21065 PERSONS 12 ITEMS MEASURED 21967 PERSONS 12 ITEMS 6 CATS 3.65.1           DIF class specification is: DIF=mAEESCAT           PERSON DIF DIF PERSON DIF DIF DIF JOINT Wolch MantelHanzl ITEM           CLASS MEASURE 5.E. CLASS MEASURE S.E. CONTRAST S.E. t d.f. Prob. Prob. Size Number Name           IA        63         .01        16         .03         .03         .03         .03         .03         .03         .03         .03         .03         .03         .03         .03         .03         .03         .03         .03         .03         .03         .03         .03         .03         .03         .03         .03         .03         .03         .03         .03         .03         .03         .03         .03         .03         .03         .03         .03         .03         .03         .03         .03         .03         .03         .03         .03         .03         .03         .03         .03         .03         .03         .03         .03         .03         .03         .03         .03         .03         .03         .03         .03         .03         .03         .03         .03         .03         .03         .03         .03                                                                                                    |
| 69. | Please close all windows                                                                                                    |                                                                                                    |

| 70. | E. Splitting a DIF item                                                                                                    |                                                                                                    |  |  |  |  |  |  |  |  |  |
|-----|----------------------------------------------------------------------------------------------------|----------------------------------------------------------------------------------------------------|--|--|--|--|--|--|--|--|--|
| 71. | <ul> <li>If an item exhibits conspicuous DIF, there are several actions we could take:</li> <li>1. Adjust all the ability measures of the focal group up (DIF against) or down (DIF in favor) by (DIF contrast / test length).</li> <li>2. Omit the item from the analysis (IDELETE=).</li> <li>3. Split the item into two items: one item for the reference group and one item for the focal group.</li> </ul>                                                                                                    |                                                                                                    |  |  |  |  |  |  |  |  |  |
| 72. | Table 28 person-subtotals for all AGE5CAT:<br>Notice that Group 3 is the highest: .43         PERSON MEAN       S.E.       OBSERVED       MEDIAN       REAL       REAL         COUNT       MEASURE       MEAN       S.D.       SEPARATION RELIABILITY CODE         21957       .32       .01       1.27       .40       1.68       .74       *         2702       .22       .02       1.25       .20       1.59       .72       1         5131       .30       .02       1.17       .20       1.53       .70       2         4777       .43       .02       1.18       .44       1.61       .72       3         6015       .39       .02       1.28       .44       1.71       .74       4 | Opput Date       Opput Date       Bit Date       Discrete         Opput Date       Discrete       Discrete       Discrete         Opput Date       Discrete       Discrete       Discrete         Opput Date       Discrete       Discrete       Discrete         Opput Date       Discrete       Discrete       Discrete         Opput Date       Discrete       Discrete       Discrete         Opput Date       Discrete       Discrete       Discrete         Opput Date       Discrete       Discrete       Discrete         Discrete       Discrete       Discrete       Discrete         Discrete       Discrete       Discrete       Discrete         Discrete       Discrete       Discrete       Discrete         Discrete       Discrete       Discrete       Discrete         Discrete       Discrete       Discrete       Discrete         Discrete       Discrete       Discrete       Discrete         Discrete       Discrete       Discrete       Discrete       Discrete         Discrete       Discrete       Discrete       Discrete       Discrete         Discrete       Discrete       Discrete       Discrete       Discrete                                                                                                    |  |  |  |  |  |  |  |  |  |
|     | 3309         .13         .03         1.51         .20         1.90         .78         5           23         .42         .36         1.68         .10         2.15         .82         9                                                                                                    | OK Cancel Help                                                                                                    |  |  |  |  |  |  |  |  |  |
| /3. | <b>Let's make item 3 in interest.txt a separate item for</b><br><b>age-category 3.</b> This item appears to be biased in favor of<br>age-category 3, so it would be biased against most other<br>age-categories. We want to "level the playing field".<br>Look at the Table in #72. Guess what will happen to age-<br>category 3 when item 3 is split. How will it move relative<br>to the other age-categories? <i>Will age-category 3 be</i><br><i>relatively higher or lower in Table 28 (#72)?</i>                                                                                                    | The second state of the second second |  |  |  |  |  |  |  |  |  |
| 74. | Launch Winsteps<br>Look at the File menu<br>Can you see interest.txt ?<br>Click on it for the control file<br>Wait! Do not click on "Report file"                                                                                                    | Interest.txt         Pie       Edit       Diagnosis       Output Tables       Qutput Files       Batch       Help       Specification       Plots         Edit       Control File=C:\Winsteps-time-imited\further\interest.txt       Alt+E         Exit, then Restart "WINSTEPS C:\Winsteps-time-imited\further\interest.txt       Alt+X         Bestart "WINSTEPS C:\Winsteps-time-imited\further\interest.txt"       Alt+A         Open File       Ctrl+O         Stat another WINSTEPS       Alt+A         Exit       Ctrl+Q         Enish iterating       Ctrl+Q         Cose open output windows       Enter         Save and edit       Ctrl+P         Excel=C:\Plogram Files\Microsoft Office\Office\EXCEL.EXE       RSTAT=         SPSS=C:\WinDOWS\system32\WOTEPAD.EXE       C:\Winsteps-time-limited\further\interest.txt                                                                                                    |  |  |  |  |  |  |  |  |  |
| 75. | Edit Control File: Interest.txt                                                                                                    | 2 interest.txt<br><u>Edit Diagnosis</u> Output <u>T</u> ables <u>O</u> utput Files <u>B</u> atch <u>H</u> elp<br>Edit Control File=C:\Winsteps-time-limited\further\interest.txt                                                                                                    |  |  |  |  |  |  |  |  |  |

| 76. | In our control file, interest.txt,<br>we want one more copy of item 3. Change<br>NI = 13 ; one more item<br>NAME1 = 15 ; name moved one column right<br>ISGROUPS= (add)T ; groups for extra item 3<br>IREFER=(add)T ; rescoring for extra item 3                                                                                                    | <pre>interest.bxt - Notepad<br/>File Edit Format View Help<br/>&amp;INST<br/>Title= "C:\Winsteps-time-limited\<br/>; SPSS file created or last modif<br/>; SPSS for exposed or last modif<br/>; SPSS variables processed = 2196<br/>; SPSS Variables processed = 154<br/>DATA = "C:\Winsteps-time-limited\<br/>ITEM1 = 1 ; Starting column of it<br/>NI = 13 ; Number of items<br/>NAME1 = 15 ; Starting column for<br/>NAMLEN = 22 ; Length of person la<br/>XWIDE = 1 ; Matches the widest da<br/>; comment: GROUPS = 0 ; Partial C<br/>ISGROUPS=TITITIFFFFFT<br/>IREFER = TITITIFFFFFT<br/>CODES = 1223456789 ; matches the<br/>IVALUET 321******</pre>                                                                                                    |
|-----|----------------------------------------------------------------------------------------------------|----------------------------------------------------------------------------------------------------|
| 77. | Scroll down to the list of item labels<br><i>Blue box:</i> Copy the label for item 3, INTEDUC<br><i>Red box:</i> Paste it after the last item label, before END<br>NAMES<br>Change the item label. Mine is INTEDUC3.<br><i>Green box:</i> notice that the age-category is in column 17 of<br>the person label. <i>We will need this later</i>                                                                                             | Interest3.bt - Notepad           Ble Edit Format Vew Help           @GENDER = 15E15 ; \$C28W1; RESPONDENT GENDER           @GERDER = 15E15 ; \$C28W1; RESPONDENT SETENT AGE 5           @GEEGAT = 17E17; \$C30U1; RESPONDENT SETENT AGE 5           @FACE = 17E21; \$C34W1; RESPONDENT SETENT-ID R           @FACE = 21E21; \$C34W1; RESPONDENT SETENT-ID R           &END Item labels follow: columns in label           INTSCI; INTEREST - NEW SCIENTIFIC DISCOVERIE           INTEDUC; INTEREST - NEW INVENTIONS & TECHNOL           INTERDIT; INTEREST - NEW MENTIONS & TECHNOL           INTERDIT; INTEREST - NEW MENTIONS & TECHNOL           INTERDIT; INTEREST - NEW MENTIONS & TECHNOL           INTSPACE; INTEREST - NEW MENTIONS & TECHNOL           INFSCI; INFORMED - NEW SCIENTIFIC DISCOVERIE           INFERCH; INFORMED - NEW SCIENTIFIC DISCOVERIE           INFERCH; INFORMED - NEW SCIENTIFIC DISCOVERIE           INFERCH; INFORMED - NEW SCIENTIFIC DISCOVERIE           INFERCH; INFORMED - NEW SCIENTIFIC DISCOVERIE           INFEDCUC; INFORMED - NEW SCIENTIFIC DISCOVERIES;           INFERCH ; INFORMED - NEW SCIENTIFIC DISCOVERIES;           INFERCH ; INFORMED - NEW SCIENTIFIC DISCOVERIES;           INFORMED - NEW MENTIOLAL DISCOVERIES;           INFERCH ; INFORMED - NEW MENTAL SCHOOLS;           INFERCH ; INFORMED - NEW MENTAL SCHOOL           INFERCH ; INFORMED - NEW MENTAL SCHO |
| 78. | Now for the tricky part<br>Scroll back to the top of interest.txt<br>Type in:<br>FORMAT = (12A,T3,1A,T13,99A)<br>This instruction says: Reformat the input data record:<br>12A - read in the first 12 characters (the item responses)<br>T3 - go to column 3 of the input record<br>1A - read in 1 character (item 3 again)<br>T13 - go to column 13 (next after the 12 responses)<br>99A - read in 99 characters (the person label etc.) | <pre>interest.txt - Notepad<br/>File Edit Format View Help<br/>&amp;INST<br/>Title= "C:\Winsteps-time-limited\ex<br/>; SPSS file created or last modifie<br/>; NSF Surveys of Public Understandi<br/>; SPSS Cases processed = 21965<br/>; SPSS Variables processed = 154<br/>DATA = "C:\Winsteps-time-limited\ex<br/>ITEM1 = 1 ; Starting column of item<br/>NI = 13 ; Number of items<br/>NAME1 = 15 ; Starting column for pe<br/>NAMLEN = 22 ; Length of person labe<br/>FORMAT = (12A,T3,1A,T13,99A)<br/>XWIDE = 1 ; Matches the widest data</pre>                                                                                                    |
| 79. | "Save as" <b>interest3.txt</b><br>This is the control file for our new data analysis.                                                                                                    | interest.txt - Notepad         Ferry Formal Vew         New         Chris         Chris         Strein         Chris         Strein         Strein      <                                                                                                    |
| 80. | Let's check if this has worked properly so far<br>Winsteps menu bar<br>Click on "Start another Winsteps"                                                                                                    | interest ext<br>File Edit Diagnosis Output Tables Qu<br>Edit Control File=C:\Winsteps-time-limited<br>Ext, then Restart "WINSTEPS C:\Winste<br>Restart "WINSTEPS C:\Winsteps-time-lim<br>Operative<br>Start another WINSTEPS                                                                                                    |

| 81. | New Winsteps<br>Click on File menu<br>Click on Open File<br>Double-click on <b>interest3.txt</b>                                                                                                    | W YSTEPS         Be Call Dagnoss O         Control Fie         Control Fie         Be Call Dagnoss O         Optimized Statement         Image: Statement         Image: Statement <tr< th=""></tr<> |
|-----|----------------------------------------------------------------------------------------------------|----------------------------------------------------------------------------------------------------|
| 82. | Run the analysis<br>The Analysis windows show the<br>Input Data Record before FORMAT=<br>this is the first line of our data file: interest-data.txt<br>Input Data Record after FORMAT=<br><i>red box</i> : the response for item 13 is the same as<br><i>blue box</i> : the response for item 3 | Input in process:<br>Opening: C:\Winsteps-time-limited\ex<br>Input Data Record before FORMAT=:<br>333939333939 1 1979 1 5 1 9<br>Input Data Record after FORMAT=:<br>333939339393 1 1979 1 5 1 9<br>I N^P<br>                                                                                                    |
| 83. | Click on "Output Tables"<br>Click on Table 13. Items in measure order<br>Item 3 INTEDUC and item 13 INTEDUC3 should be<br>exactly the same.<br>If they are not exactly the same, please confirm each step<br>of this process                                                                    | 2       50295       21913      46       .01       .84       -9.9       .86       -9.9       .57       .54       63.2       58.8       INTTECH T         1       51183       21919      58       .01       .86       -9.9       .89       -9.9       .57       .54       63.2       58.8       INTTECH T         3       51725       21936      66       .01       1.17       9.9       1.16       9.9       .51       .54       54.7       59.4       INTEDUC T         13       51725       21936      66       .01       1.17       9.9       1.16       9.9       .51       .54       54.7       59.4       INTEDUC T         13       51725       21936      66       .01       1.17       9.9       1.51       .54       54.7       59.4       INTEDUC T         4       41216       15496       -1.62       .02       .95       -3.9       .98      9       .45       .45       72.5       72.0       INTMED T                                                                                                    |

| 84. | <pre>Congratulations! You have succeeded on the difficult part!<br/>In interest3.txt:<br/>For item 3, we want to code all the responses for age-level<br/>3 as missing.<br/>For item 13, we want to code the responses for all age-<br/>levels except age-level 3 as missing.</pre><br>Winsteps menu bar<br>Edit Control File: interest3.txt<br>Type (or copy-and-paste) in the extra lines:<br>EDFILE=*<br>"???????????????????????????????????? | <pre>interest3.txt - Notepad<br/>Fle Edit Format View Help<br/>&amp;INST<br/>Title= "C:\Winsteps-time-limited\examples\nsf.sav"<br/>; SPSS file created or last modified: 8/13/2008 7:5<br/>; NSF Surveys of Public Understanding of Science an<br/>; SPSS Cases processed = 21965<br/>; SPSS Variables processed = 154<br/>DATA = "C:\Winsteps-time-limited\examples\interest-<br/>ITEM1 = 1 ; Starting column of item responses<br/>NI = 13 ; Number of items<br/>NAME1 = 15 ; Starting column for person label in da<br/>NAME1 = 15 ; Starting column for person label<br/>FORMAT = (12A,T3,1A,T13,99A)<br/>EDFILE=*<br/>"????????????????????????????????????</pre>                                                                                                    |
|-----|----------------------------------------------------------------------------------------------------|----------------------------------------------------------------------------------------------------|
| 85. | Save interest3.txt<br>Exit and restart Winsteps<br>Produce Table 13<br>Does yours look like this?<br>Item 3. INTEDUC. Measure53<br>Item 13. INTEDUC3. Measure -1.12<br>Difference:531.12 = 0.59 logits.<br>INTEDUC3 is 0.59 logits than the edited INTEDUC.<br>This approximates the DIF contrast of 0.53 logits we found<br>earlier at #68! <i>Excellent</i> !<br>Age-category 3 are now being measured more fairly!                             | Bottom half of the Table           ENTRY         TOTAL         MODEL          INFIT         OUTFIT         IPT-MEASURE         EXACT MATCH           INUMBER         SOURE         COUNT         MEASURE         S.E.         INKOU         ZSTO         INSU         ZSTO         INSU         ZSTO         INSU         ZSTO         INTER         INTER         6            2         50295         21913        45         .01         .81         -9.9         .60         .55         65.3         59.4         INTTECH         T           3         39703         17163        53         .01         .14         9.9         1.64         9.9         .60         .55         65.6         60.4         INTECH         T           13         12022         4773         -1.12         .03         1.47         9.9         1.64         9.9         .33         .50         56.6         65.1         INTEDUC3         T           4         41216         15496         -1.65         .02         .97         -6.6         .00         .1         .46         .46         72.5         72.1         INTEDUC3         T |

| 86. | Now look at Table 28. Person sub-totals for the new ability measures on all the items.<br>Compare this to the original subtotals (#72). |                                 |                                 |                                      |                          |                              |                          |               | Now<br>is re               | , all n<br>lative        | umb<br>ly lo<br><i>Are</i> | ers ar<br>wer. ]<br>? <i>you</i> . | e hig<br>It is tl<br>s <i>urpr</i> | her, b<br>he thi<br><i>ised?</i> | ut Grou<br>rd high       | up 3<br>est.     |
|-----|----------------------------------------------------------------------------------------------------|---------------------------------|---------------------------------|--------------------------------------|--------------------------|------------------------------|--------------------------|---------------|----------------------------|--------------------------|----------------------------|------------------------------------|------------------------------------|----------------------------------|--------------------------|------------------|
|     | PERSON<br>COUNT                                                                                                    | MEAN<br>Neasure                 | S.E.<br>MEAN                    | OBSERVED<br>S.D.                     | MEDIAN<br>S              | REAL<br>EPARATION            | REAL<br>RELIABILITY      | CODE          | PERSON<br>COUNT            | MEAN<br>MEASURE          | S.E.<br>MEAN               | OBSERVED<br>S.D.                   | MEDIAN<br>S                        | REAL<br>EPARATION                | REAL<br>RELIABILITY      | ( CODE           |
|     | 21957<br>2702<br>5131                                                                                                    | .32<br>.22<br>30                | .01                             | 1.27<br>1.25<br>1.17                 | .40<br>.20               | 1.68<br>1.59<br>1.53         | .74<br>.72<br>70         | *             | 21957<br>2702<br>5131      | .40<br>.31<br>.39        | .01                        | 1.27<br>1.25<br>1.17               | .49<br>.30                         | 1.68 1.60 1.53                   | .74<br>.72<br>.70        | * 1 2            |
|     | 4777<br>6015<br>3309<br>23                                                                                                    | .30<br>.43<br>.39<br>.13<br>.42 | .02<br>.02<br>.02<br>.03<br>.36 | 1.17<br>1.18<br>1.28<br>1.51<br>1.68 | .44<br>.44<br>.20<br>.10 | 1.61<br>1.71<br>1.90<br>2.15 | .72<br>.74<br>.78<br>.82 | 3   4   5   9 | 4777<br>6015<br>3309<br>23 | .47<br>.49<br>.23<br>.52 | .02<br>.02<br>.03<br>.36   | 1.19<br>1.28<br>1.50<br>1.68       | .49<br>.54<br>.30<br>.19           | 1.62<br>1.71<br>1.90<br>2.15     | .72<br>.74<br>.78<br>.82 | 3<br>4<br>5<br>9 |
| 87. | Please                                                                                                    | close al                        | l wind                          | lows                                 |                          |                              |                          |               |                            |                          |                            |                                    | Ð×                                 |                                  |                          |                  |

| 88. | F. Non-Uniform Differential It                                                                                                    | em Functioning                                                                                                    |
|-----|----------------------------------------------------------------------------------------------------|----------------------------------------------------------------------------------------------------|
| 89. | DIF may have different sizes for different ability levels in<br>the classification-group. This is called "Non-uniform DIF"<br>(NUDIF).<br>Launch Winsteps<br>Analyze interest.txt                                              | <pre>If normality If normality If normality</pre> |
| 90. | The first step in investigating Non-Uniform DIF is to see if<br>there is any evidence of it.<br>Winsteps menu bar<br>Click on "Graphs"<br>Click on "Non-Uniform DIF ICCs"                                                      | Satch Help Specification Plots Excel/S-S-S       Graphs Data Setup         1:40 2008       Category Probability Curves         ie-limited\       Satch Help Specification Plots Excel/S-S-S         it:1). Press Enter for Dialog Box       Satgory Information Function         interest.txt       Cangory Information Function         ie-limited\examples       Category Probability Curves         Enter for temporary file, Ctrl       Test Information Function         vss Enter to analyze):       Display by Iscale group         iOCUME~1\Mike\LOCALS~1\Temp\       Non-Unform Dif ICCS                                                                                                    |
| 91. | Click on the pull-down menu<br>Click on @GENDER - we will look at NUDIF for gender<br>Type into the code box, the gender codes in the format:<br>code ( <b>space</b> ) code Ctrl+Enter<br>M 1 Ctrl+Enter<br>F 2<br>Click on OK | Select classifier for non-uniform DTE graphs<br>DIF = \$S.W. in Person Label for graph<br>DIF = OGENDER<br>OK Cancel Help<br>Place codes to be treated as equivalent on one line with<br>blanks between. The left-hand code only will be<br>displayed. Use "I for blank codes. For a range of codes,<br>use - e.g. AZ. Use Ctrl+Enter to advance to next line.<br>M1<br>F2<br>There is a space here                                                                                                    |

| 92. | Item 1. INTSCI displays.                                                                                                    | 1. INTSCI (DIF=@GENDER)                                                                                                    |
|-----|----------------------------------------------------------------------------------------------------|----------------------------------------------------------------------------------------------------|
|     | The green line is the Rasch-model prediction.<br>The other lines are the average observed performance on<br>this item by Females, Males, and All = Females+Males.<br>Where these lines depart from the model curve, there is<br>NUDIF.<br>There is a little noise at the top and the bottom, but nothing<br>to alarm us.<br>Click on "Next Curve" and look at the curves                                                                                                    | Corrections<br>Conserved<br>Conserved |
| 93. | <ul> <li>Item 3. INTEDUC is interesting (yes, that item again!)</li> <li>The Females (blue line) are performing relatively better than the Males (red line) at almost every ability level.</li> <li>The Females (blue line) are showing uniform DIF on the item. Their line is uniformly above the green line for much of the ability range.</li> <li>The Males (red line) are showing non-uniform DIF. High performing Males (red arrow) are performing worse than expected . Low performing males are tracking the green model line.</li> <li>So we want to investigate whether this Male high-low performance difference is statistically significant.</li> </ul> | 3. INTEDUC (DIF=@GENDER)                                                                                                    |
| 94. | Winsteps output can become overwhelming, so let's focus<br>only on item 3.<br>Winsteps menu bar<br>Click on "Specification"<br>In the specification box, delete all items except item 3:<br>IDELETE=+3<br>Click on OK<br>The Analysis window reports:<br>IDELETE = +3<br>CURRENTLY REPORTABLE ITEMS = 1                                                                                                    | es Quiput Files Batch Help Specification Elots Excel/S-S-S graphs Data Setup<br>,0098 13074 1× 0 -83.72 .00291<br>,0070 13074 3× 0 -56.54 00201<br>Control Specification = Value<br>Specification = Value<br>DELETE = +3<br>OK and again OK Cancel Help                                                                                                    |
| 95. | Winsteps menu bar<br>Click on "Output Tables"<br>Click on Table 30. Item DIF.                                                                                                    | Imput System         Output Tables         Qutput Files         Batch         Help         Specification         Plots         Excel/S-S-S         Graphs         Date           Reading Contra         Request Subfaces         3.2         Rating (partial check) scale         2.2         General Keyform         2.0         Score table         2.1         Probability cui         2.1         Probability cui         2.1         Probability cui         2.2         Score table         2.1         Probability cui         2.2         Score table         2.2         Score table         2.1         Probability cui         2.2         Scalograms         2.2         Scalograms         2.2         Scalograms         2.2         Scalograms         2.2         Scalograms         2.2         Scalograms         2.2         Scalograms         2.2         Scalograms         2.2         Scalograms         2.2         Scalograms         2.1         PRESON Ke         7.2         PRESON Ke         7.2         PRESON Ke         7.3         PRESON Ke         7.3         PRESON Ke         7.3         PRESON Ke         7.3         PRESON Ke         7.3         PRESON Ke         7.3         PRESON Ke         7.3         PRESON Ke         7.3         PRESON Ke         7.4         PRESON Ke         7.1                                                                                                    |

| 96.         | In the "select grouping" dialog box, there is a lot to do:                                                                                                    | Please select grouping for this Table:                                                                                                    |
|-------------|----------------------------------------------------------------------------------------------------|----------------------------------------------------------------------------------------------------|
|             | Click on the pull-down menu arrow<br>Click on @GENDER<br>In the DIF= box, after @GENDER type:<br>+\$MA2<br>This specifies that DIF will be reported for gender<br>combined with M (measures) A (ascending) 2 (levels).<br>The lower half of the measures will be labeled "1", and the<br>upper half labeled "2". \$MA2 can also be used for obtain<br>subtotals of high and low performers.<br>Click on "Display Plot"<br>To make the output easier to understand, type into the<br>codes box:<br>ML 11 (Male = 1, Lower ability = 1)<br>MH 12 (Male = 1, Higher ability = 2)<br>FL 21 (Female = 2, Lower ability = 1)<br>FH 22 (Female = 2, Higher ability = 2)<br>Click OK | DIF = \$S.W. in Person Label for Table 30<br>DIF = @GENDEF +\$MA2<br>@AGE50A1<br>@CAS5.UM<br>@DECLEV4<br>For Horr annorm Director Marks between<br>Display Table Display Plot<br>OK Capcel Help<br>Place nodes to be treated as equivalent on one line with<br>blanks between. The left-hand code only will be<br>displayed. Use "" for blank codes. For a range of codes,<br>use' e.g. A-Z. Use Ctrl+Enter to advance to next line.<br>ML 11<br>ML 11<br>FL 21<br>FH 22<br>V                                                                                                    |
| 97.         | Click on "Entry + Label" to identify points on the Excel plot.                                                                                                    | How are the plotted datapoints to be labeled?       How are the plotted datapoints to be labeled?       Marker     Entry number       Label     Entry-tabel       Only part of the label?                                                                                                    |
| 98.         | The Excel "DIF Measure" plot shows that Item 3.                                                                                                    | PERSON DIF plot (DIF=@GENDER+\$MA2)<br>ITEM                                                                                                    |
|             | (Males - Higher Ability) then for the other classification-<br>groups.                                                                                                    | 02<br>02<br>02<br>02<br>04<br>04<br>04<br>04<br>04<br>04<br>04<br>04<br>04<br>04<br>04<br>04<br>04                                                                                                    |
| 99.         | Table 30.1 shows the relative difficulty of item 3 for (red<br>arrows) FH (Females-Higher ability) and FL, and also MH<br>and ML (after adjusting for the abilities of the groups).<br><i>Red box:</i> The difference in difficulty for the high and low<br>females is .33 logits, but for the high and low males is .66<br>logits. There is some NUDIF for the females, but twice as<br>much for the males.<br><i>Blue box:</i> Mantel DIF statistics are not computable under<br>these conditions.                                                                                                    | Display     Display       Image: Strain Strain Strai |
| 99.<br>100. | <ul> <li>Table 30.1 shows the relative difficulty of item 3 for (red arrows) FH (Females-Higher ability) and FL, and also MH and ML (after adjusting for the abilities of the groups).</li> <li><i>Red box:</i> The difference in difficulty for the high and low females is .33 logits, but for the high and low males is .66 logits. There is some NUDIF for the females, but twice as much for the males.</li> <li><i>Blue box:</i> Mantel DIF statistics are not computable under these conditions.</li> </ul>                                                                                                    | I logit         I logit         I logit <td< th=""></td<>                                                                                                    |

| 101. | . G. Investigating Dimensionality                                                                                                    |                                                                                                    |  |  |  |  |  |
|------|----------------------------------------------------------------------------------------------------|----------------------------------------------------------------------------------------------------|--|--|--|--|--|
| 102. | Look again at interest.txt - it contains 12 items, 6 "interest"<br>and 6 "information". Do they lie along the same<br>dimension, or different dimensions?                                                                                                    | Image: State Participation       Output Tables       Output Files       Batch         Name of contropy Request Subtables       3.2 Rating (partial credit) scale         C:\Winsteps-tip       3.2 Rating (partial credit) scale         Current Direct       2.0 Massure forms (all)         Extra specific       3.0 Contropy (partial credit) scale                                                                                                    |  |  |  |  |  |
|      | Winsteps: analyze interest.txt                                                                                                    | 10.IFF (column): K order<br>Temporary Work 13.IFEM measure<br>Reading Contrc 14.IFEM entry<br>Reading KEYnn 15.IFEM bohabetical<br>Input in proce 25.IFEM copacement                                                                                                    |  |  |  |  |  |
|      | Winsteps menu bar: "Output Tables"<br>Click on "Table 23: dimensionality"<br>23. IEE deplacement<br>opening: C: \u00fc<br>Input bata Rec<br>3333933339<br>(1) IEE: reported<br>(1) IEE: reported<br>(2) IEE deplacement<br>(1) IEE: reported<br>(2) IEE deplacement<br>(2) IEE deplacement<br>(2) IEE deplace |                                                                                                    |  |  |  |  |  |
| 103. | H. Decomposing the Variance                                                                                                    | e in the Data                                                                                                    |  |  |  |  |  |
| 104. | Baseline observation with no measure variance:<br>Think of an observation, $X_{ni}$ , by person n on item i.<br>Imagine that all the person abilities were the same ability <b>B</b><br>(so that there is no ability variance), and all the item<br>difficulties were the same difficulty, <b>D</b> (so that there is no<br>difficulty variance). Then, instead of $X_{ni}$ , <b>B</b> and <b>D</b> would<br>produce a baseline observation $C_{ni}$ . $C_{ni}$ usually has the<br>same value for every n and i. We choose <b>B</b> and <b>D</b> such that<br>$\Sigma(C_{ni}) = \Sigma(X_{ni})$ across all the data, so that the total score of<br>the data is the has not changed.                                                                                                    | Table 23.0 Variance Table displays in a<br>NotePad window. It is crammed with<br>diagnostic information about this dataset.Table of STANDARDIZED RESIDUAL variance (in Eigenvalue units) EmpiricalModeledTotal raw variance in observations =19.4 [100.0\$Raw variance explained by measures =7.4 38.1\$Raw variance explained by measures =7.4 38.1\$Raw variance explained by measures =2.8 14.5\$Raw variance explained by items =2.8 14.5\$Raw unexplained variance (total) =12.0 61.9\$ 100.0\$62.18 |  |  |  |  |  |
| 105. | Green box: The total raw (empirical) variance in the data (an $TEV = \Sigma (Xni-Cni)^2 = 100\%$ in the Empirical (green) column                                                                                                    | nd in Table 23.0) is<br>n                                                                                                    |  |  |  |  |  |
| 106. | <i>Expected value, Residual and residual variance:</i><br>According to the Rasch model, the expected value of $X_{ni}$ is $E_{ni}$ based on person ability $B_n$ and item difficulty $D_i$ . The residual $R_{ni} = X_{ni}$ - $E_{ni}$ is the part of the observation not explained by the Rasch measures. The raw unexplained (empirical) variance is $REV = \Sigma (Rni)^2 = 61.9\%$ in the Empirical (green) column                                                                                                    |                                                                                                    |  |  |  |  |  |
|      | EEV = TEV - REV = 38.1% in the Empirical (green) column                                                                                                    | 1                                                                                                    |  |  |  |  |  |
|      | Based on the variance of the person measures $\{B_n\}$ and the item measures $\{D_i\}$ , EEV (38.1%) is split<br>into the empirical variance explained by the persons = 23.5% in the Empirical (green column)<br>and the empirical variance explained by the items = 14.5% in the Empirical (green column)                                                                                                    |                                                                                                    |  |  |  |  |  |
| 107. | <i>The Rasch measures explain only 38.1% of the variance in should explain 80% or 90% of the variance in the data!</i> We are continually surprised to discover that randomness do philosopher wrote: "Time and chance happens to them all." A recent example is the <i>Netflix Prize Challenge</i> . \$1,000,000 explain the variance in a set of ratings. After 3 years of efformodels and huge computer power, the winning team could explain the variance in the set of the set of the                                                                                                    | <i>the data! Can this be true? Surely they</i><br>minates the world around us. As the ancient<br>(Eccl. 9:11).<br>was the prize to the analyst who could best<br>t using the most sophisticated statistical<br>xplain only 42% of the variance in the data!                                                                                                    |  |  |  |  |  |

| 108. | <b>.</b> But what if the data fit the Rasch model perfectly?<br>The raw (modeled) variance explained by the measures would be $EMV = \Sigma(Eni-Cni)2 = 37.9\%$ in the <i>Modeled (orange) column</i>                                                                                      |                                                                                                    |  |  |  |  |  |
|------|----------------------------------------------------------------------------------------------------|----------------------------------------------------------------------------------------------------|--|--|--|--|--|
|      | The Rasch-model-predicted random (so unexplained) variance of the observation, $X_{ni}$ , around its expectation, $E_{ni}$ , is $W_{ni}$ . So the raw unexplained (modeled) variance in the data would be RMV = $\Sigma(W_{ni})$ = 100% - 37.9% = 62.1% in the Modeled (orange) column     |                                                                                                    |  |  |  |  |  |
|      | Thus the total raw (modeled) variance in the data would be T<br>Modeled (orange) column.                                                                                                    | TMV = EMV + RMV = 100% in the                                                                                                    |  |  |  |  |  |
| 109. | If the <i>Empirical</i> and <i>Modeled</i> columns look very different, the considerably from Rasch expectations. <i>The reasons for the d</i> One reason could be that some parameter values are anchored.                                                                                | hen the variance in the data has departed<br><i>lifference need to be discovered</i> .<br>ed (fixed).                                                                                                    |  |  |  |  |  |
| 110. | <i>Question:</i> What percentage of the variance in the data must be explained by the Rasch measures for the data to be unidimensional in the Rasch sense?<br><i>Answer:</i> It depends on the dataset. The percentage is <i>(red box)</i> "raw variance explained by measures" (Modeled). | <i>"Explained variance" (Modeled):</i><br>exam1.txt 71.1% (Knox Cube Test)<br>example0.txt 50.8% (Liking for Science)<br>interest.txt 37.5% (NSF data)<br>agree.txt 30.0% (NSF data)<br>exam5.txt 29.5% (CAT test) |  |  |  |  |  |
| 111. | This Figure shows the expected "variance explained" for<br>different person S.D., item S.D. and targeting (person<br>mean - item mean).<br>Notice that for narrow person and item distributions, the<br>"variance explained" is predicted to be less than 50%.                             | Dichotomous Rasch Data<br>90<br>90<br>90<br>90<br>90<br>90<br>90<br>90<br>90<br>90                                                                                                    |  |  |  |  |  |
| 112. | I. Decomposing the Unexplai                                                                                                    | ned Variance                                                                                                    |  |  |  |  |  |

| 113. | If the data fit the Rasch model, then the data will be<br>"locally independent". All the shared variance in the data<br>will be explained by the Rasch measures, and all the<br>remaining variance will be uncorrelated randomness.<br>Then the standardized residuals = residual / (model<br>standard deviation of the observation around its<br>expectation),<br>$S_{ni} = R_{ni} / \sqrt{(W_{ni})}$<br>This will approximate a unit-normal distribution, and the<br>correlations of the standardized residuals across items will<br>approximate 0. "Standardized" = "Normalized" | 50.0%                                                                                                    |
|------|----------------------------------------------------------------------------------------------------|----------------------------------------------------------------------------------------------------|
| 114. | This suggests an investigation. Do the standardized residuals<br>Here we follow the exhortation of Karl Popper, the philosoph<br>"Once put forward, none of our 'anticipations' are do<br>research is not to defend them, in order to prove how<br>try to overthrow them. Using all the weapons of our h<br>armory, <b>we try to prove that our anticipations wer</b><br>their stead, new unjustified and unjustifiable anticipat<br><i>Discovery, 1992, p. 278-279</i> )                                                                                                    | a have their Rasch-predicted form?<br>her of science,<br>ogmatically upheld. Our method of<br>right we were. On the contrary, we<br>logical, mathematical, and technical<br><b>e false</b> - in order to put forward, in<br>tions." <i>(The Logic of Scientific</i> )                                                                                                    |
| 115. | So how can we <b>falsify</b> Rasch's anticipations about the correlations of the standardized residuals?<br>Principal Components Analysis (PCA) of a matrix containing those inter-item correlations!<br>Unlike Common Factor Analysis (CFA), PCA asserts that all the variance underlying the correlations is shared between the items. None of it is unique to an item. PCA does this by setting all the item auto-correlations (the main diagonal of the correlation matrix) to 1.0.                                                                                             | $\begin{array}{cccccccccccccccccccccccccccccccccccc$                                                                                                    |
| 116. | Consequently, PCA will do its best to construct latent<br>components (secondary dimensions) with which the item<br>residuals correlate and which explain as much as possible<br>of the item variances. But if the inter-item residual-<br>correlations do accord with Rasch-model anticipations,<br>then PCA will find no meaningful components. Its results<br>will be the same as a PCA analysis based on random data.                                                                                                    | PCA of the correlation matrix of normal deviates<br>Raw unexplained variance (total) = 12.0<br>Unexplned variance in 1st contrast = 1.1<br>Unexplned variance in 2nd contrast = 1.1<br>Unexplned variance in 3rd contrast = 1.1<br>Unexplned variance in 4th contrast = 1.1<br>Each item contributes roughly 1 unit of variance                                                                                                    |
| 117. | If you want to experiment with the decomposition of<br>random residuals for data which fit the Rasch model<br>then simulate a dataset,<br>SIFILE = simulated-data.txt<br>and DATA= to submit it for analysis:<br>Extra specifications (if<br>data=simulated-data.txt                                                                                                    | S Output Files Batch Help Specification Plots Control variable file= This NF le JILE= Structure file SFILE= Category/Option/Distractor File DISFILE= TTEM-Structure File ISFILE= Category/Option/Distractor File DISFILE= TTEM-Structure File ISFILE= Category/Option/Distractor File DISFILE= TTEM-Structure File ISFILE= Category/Option/Distractor File DISFILE= Category/Option/Distractor File DISFILE= Category/Option/File FILE= Category/Option File STILE= Category/Option File STILE= Category/Option File CORFILE= Category/Option File CORFILE= Category/Distractor File DISFILE= Category/Option File STILE= Category/Option File STILE= Category/Option |

| 118. | Let's return to interest.txt, <i>Table 23. Item: dimensionality.</i> 61.9% of the variance in the data was not explained by the Rasch measures. Do the standardized residuals resemble random normal deviates, uncorrelated across the items, as the Rasch model predicts?                                                                                                    | Raw unexplained variance (total)=12.061.9%100.0%Unexplned variance in 1st contrast=2.312.0%19.4%Unexplned variance in 2nd contrast=1.78.9%14.3%Unexplned variance in 3rd contrast=1.68.4%13.5%Unexplned variance in 4th contrast=1.36.7%10.8%Unexplned variance in 5th contrast=1.15.8%9.4%                                                                                                    |
|------|----------------------------------------------------------------------------------------------------|----------------------------------------------------------------------------------------------------|
| 119. | <ul> <li>Orange box: Principal Components Analysis decomposes the (imagined) component (or factor) with which the items had loadings). After finding that first component, the effect of correlation matrix, and the PCA looks at the revised correlation matrix, and the PCA looks at the revised correlations continues this process to report the first 5 comp</li> <li>"Contrast" - to remind us that the components come from the are called "Contrasts", also because they are interpreted be negative correlations (loadings) on the Contrast. The Rase before the PCA of residuals is performed.</li> <li><i>Red box:</i> There are 12 items. The main diagonal of the correlation is modeled to contribute one unit of variance. So the matrix. Its total "eigenvalue" is 12. Each component explicitly the first component has an eigenvalue of 2.3. It explains 2</li> <li><i>Blue box:</i> The percentage of "unexplained variance" for each Green box: The percentage of the total variance in the data for the correlations.</li> </ul> | e correlation matrix to find the latent<br>ave the highest correlations (factor<br>f that component is removed from the<br>elation matrix to find the second component.<br>onents (when they are estimable).<br>he residuals, not from the original data, they<br>by contrasting the items with positive and<br>ch dimension is extracted from the data<br>lation matrix is set to 1.00, so that each<br>re are 12 units of variance in the correlation<br>ains some of this variance. In this example,<br>2.3 items' worth of variance in the residuals.<br>n component is shown.                                                                                                    |
| 120. | <ul> <li>Are these data unidimensional or multidimensional?</li> <li>Red box: A secondary dimension in the data must explain at least 2 items' worth of variance:</li> <li>i) Unless a component has the strength of at least 2 items it may be merely due to an idiosyncratic item. We conceptualize a dimension in the data to require more than one item. The 1st Contrast has the strength of 2.3 items.</li> <li>ii) Simulation studies indicate that eigenvalues approach 2.0 by chance: <u>http://www.rasch.org/rmt/rmt191h.htm</u></li> </ul>                                                                                                    | Total raw variance in observations = Empirical<br>Raw variance explained by measures = 7.4 38.1%<br>Raw variance explained by persons = 4.6 23.5%<br>Raw Variance explained by items = 2.8 14.5%<br>Raw unexplained variance (total) = 12.0 61.9%<br>Unexplned variance in 1st contrast = 1.7 6.9%<br>Unexplned variance in 3rd contrast = 1.6 8.4%<br>Unexplned variance in 4th contrast = 1.3 6.7%<br>Unexplned variance in 5th contrast = 1.1 5.8%                                                                                                    |
| 121. | Blue box: This shows the variance explained by the Rasch m<br>Green box: The variance explained by the 1st Contrast is 12.<br>Rasch dimension, and almost the same size as the variance e<br>We definitely need to investigate further.                                                                                                    | heasures. It is 38.1%.<br>.0%. The first sub-dimension is 1/3rd of the xplained by the item difficulties (14.5%).                                                                                                    |
| 122. | In Table 23.0, the scree plot shows the variance table in graphical form. The y-axis is <i>logarithmically-scaled</i> so that differences between small contrasts are visible.<br>This plot helps us to picture the relative sizes of the variance components. It is much easier to think about pictures than about tables of numbers.<br><i>Whoever reads all those massive tables of numbers printed in the academic Journals</i> ?                                                                                                    | Table of STANDARDIZED RESIDUAL variance (1n Elementud ut<br>Total raw variance in observations = 19.3 100.02<br>Raw variance explained by resurces = 2.7 14.02<br>Raw variance explained by fitees 2.7 14.02<br>Unexplained variance in 2nd contrast = 17.7 8.92<br>Unexplained variance in 2nd contrast = 17.7 8.92<br>Unexplained variance in 2nd contrast = 17.7 8.92<br>Unexplained variance in 2nd contrast = 17.7 8.92<br>Unexplained variance in 2nd contrast = 17.7 8.92<br>Unexplained variance in 2nd contrast = 17.7 8.92<br>Unexplained variance in 2nd contrast = 17.7 8.92<br>Unexplained variance in 500 contrast = 11.0 8.92<br>VIRIANCE COMPONENT SCREE DUDT<br>VIRIANCE COMPONENT SCREE DUDT<br>VIRIANCE COMPONENT SCREE DUDT<br>VIRIANCE COMPONENT SCREE DUDT<br>0.052 4 5<br>1.054 9 11<br>0.054 5 5<br>0.055 9<br>0.055 9<br>0 |

| 123. | <ul> <li>Speculation: The 12 items are 6 interest items (red box) and 6 information items (blue box), so my guess is that the first contrast in the data is between some of the <i>red</i> items and some of the <i>blue</i> items.</li> <li>What is your guess?</li> <li>In Science, we learn more if we guess at (anticipate) the result of an experiment before we conduct it. Then we know if the experiment confirms or challenges what we suspect. Either way, we learn</li> </ul>                                                                                                    | INTSCI<br>INTTECH<br>INTEDUC<br>INTMED<br>INTSPACE<br>INTDENS<br>INFSCI<br>INFTECH<br>INFEDUC<br>INFMED<br>INFSPACE<br>INFDFNS                                                                                                    |
|------|----------------------------------------------------------------------------------------------------|----------------------------------------------------------------------------------------------------|
| 124. | Scroll down to Table 23.2.<br>The plot tells us the dimensionality story!<br>The x-axis is the Rasch dimension (in logits), the latent<br>trait, with easy items on the left and hard items on the<br>right.<br>The y-axis is the Contrast "dimension". The numbers are<br>factor loadings (correlations with the latent component).<br>At the top are two items, labeled A and B with large<br>positive loadings. Winsteps labels items from the top of the<br>1st Contrast plot downwards: A, B, C,<br>At the bottom are a cluster of items, a,b,,e,f with not so<br>large negative loadings. Winsteps labels items from the<br>bottom of the 1st Contrast plot upwards: a, b, c,<br>The plot means the same thing if the signs of the loadings<br>are reversed. By convention the biggest loadings are<br>treated as positive.<br><i>For a unidimensional scale, the randomness in each item</i><br><i>is unique to that item. So we would expect a series of plots</i><br><i>with a big loading on one item and very small loadings on</i><br><i>all the other items.</i><br><i>Left-right is decided by the item difficulties. So that does</i><br><i>not matter statistically, but is often helpful in "seeing"</i><br><i>what the meaning of the contrast is.</i> | Standardized RESIDUAL CONTRAST 1 PLOT                                                                                                    |
| 125. | Now to investigate my speculation about the 1st Contrast<br>In Table 23.3, scroll down to the item list.<br><i>I was wrong!</i><br>The first Contrast is "Education" against "Science,<br>Technology, Space". "Defense, Medicine" are in a neutral<br>position.<br><i>We will investigate this further</i>                                                                                                    | CON-       INFIT OUTFIT       ENTRY       G         TRAST       LOADING       MEASURE       MNSQ       NUMBER       ITEM       R         1       .79      74       1.46       1.56       A       3       INTEDUC       F         1       .78      02       1.40       1.41       B       9       INFEDUC       F         1       .78      02       1.40       1.41       B       9       INFEDUC       F         1       .78      02       1.40       1.41       B       9       INFEDUC       F         1       .21      50       1.09       1.2       C       6       INTPENC       F         1       .12       -1.73       .97       1.00       D       4       INTMED       T         1       .12       -1.73       .97       1.00       D       4       INTMED       T         1       .04       .21       .90       .91       F       10       INFMED       F         1      47       1.01       .81       .82       B       INFTECH       F         1      47       1.03       .85 |

| <b>126.</b> Is there a Contrast between "Information" and "Interest"?    | CON-<br>TRAST              | LOADING                    | I<br> MEASURE                      | NFIT O<br>MNSQ                    | UTFIT<br>MNSQ                      | EN<br> NUM                | TRY<br>BER ITEM                                             | G<br>R                        |
|--------------------------------------------------------------------------|----------------------------|----------------------------|------------------------------------|-----------------------------------|------------------------------------|---------------------------|-------------------------------------------------------------|-------------------------------|
| Scroll down to Table 23.13 showing the 3rd Contrast. <i>There it is!</i> | 3 3                        | .56<br>.49<br>.46<br>23    | .21<br>  1.01<br>  .81             | .90<br>.81<br>.74                 | .91<br>.82<br>.74                  | F<br> b<br> a             | 10 INF MED<br>8 INF FECH<br>7 INF SCI<br>12 INF DENS        | F  <br>F  <br>F               |
| But the size of the Contrast is only 1.6, much less than 2               | 3                          | .16                        | 1.13                               | .85<br>1.40                       | .85<br>1.41                        | d<br>B                    | 11 INFSPACE<br>9 INFEDUC                                    | E F  <br>F                    |
| items. So the Contrast is there, but not enough to prompt                | 3                          | 51                         | .26                                | . 95                              | . 95                               | f                         | 5 INTSPACE                                                  | ΕT                            |
| us to action.                                                            | 3<br>3<br>3<br>3<br>3<br>3 | 45<br>43<br>26<br>15<br>13 | 66<br> 54<br> 50<br>  -1.73<br> 74 | .84<br>.81<br>1.09<br>.97<br>1.46 | .86<br>.83<br>1.12<br>1.00<br>1.56 | e<br> c<br> C<br> D<br> A | 1 INTSCI<br>2 INTTECH<br>6 INTDENS<br>4 INTMED<br>3 INTEDUC | T  <br>T  <br>T  <br>T  <br>T |

| 127. | J. Who is Affected by the Sub-dimension?                                                                                                    |                                                                                                    |  |  |
|------|----------------------------------------------------------------------------------------------------|----------------------------------------------------------------------------------------------------|--|--|
| 127. | J. Who is Affected by the Sull<br>Scroll down to Table 23.4.<br><i>Red box:</i> persons who scored <i>high</i> on the items at the top<br>of Table 23.2 and <i>low</i> on the items at the bottom of Table<br>23.2.<br>Blue box : persons who scored <i>low</i> on the items at the top<br>of Table 23.2 and <i>high</i> on the items at the bottom of Table<br>23.2 | b-dimension?         ITEM CONTRAST 1 CONTRASTING RESPONSES BY PERSONS         PERSON FAVORS TOP         TOP 3 ITEMS       BOTTOM 3 ITEMS         HIGH       EXP. LOW         3       0       0       3         5316       4008       1983       2       1         3       0       0       0       3       5495       4321       1983       1       1       9 |  |  |
|      | This tell us on which persons this Contrast dimension has<br>the greatest impact. If we know something about the<br>persons, this will tells us if this dimension is important to<br>our understanding of person performance.<br>High: scored higher than expected on an item according to<br>the person's overall measure and the item's overall                    | 3       0       0       0       3       6368       7399       1983       2       2       3       9                                                                                                    |  |  |
|      | difficulty.<br>Exp: scored as expected<br>Low: scored lower than expected<br>"3" this was observed on all 3 of the items at the top (or<br>bottom) of the plot on Table 23.2                                                                                                    | This shows how the dimensionality<br>impacts the persons. We can investigate<br>this directly in Table 24 "Person<br>dimensionality"                                                                                                    |  |  |
| 129. | Please close all windows                                                                                                    |                                                                                                    |  |  |

| 130. | K. Cross-plot of Person                                                                                                    | Measures                                                                                                    |
|------|----------------------------------------------------------------------------------------------------|----------------------------------------------------------------------------------------------------|
| 131. | We have 3 subsets of items in Table 23.2<br>Let's measure the persons on the opposite subsets. Then<br>cross-plot their measures. First, the two items at the top:<br>Launch Winsteps<br>Open file: interest.txt<br>Report<br><i>Red box:</i> Extra specifications: IDELETE=+3+9<br>(no spaces)<br>Press Enter.<br><i>Blue box:</i> only two items analyzed!                  | Important         Important         Imputing         Imputing         Imputing |
| 132. | Output Table: Table 14. Items in entry order.<br>Yes, they are the two education items.                                                                                                    | ENTRY         TOTAL         MODEL         INFIT         OUTFIT         PT-MEASURE         EXACT MATCH           NUMBER         SCORE         COUNT         MEASURE         S.E.         MNSQ         ZSTD         DICORR.         EXPL         ITEM         G           1         DELETED         INFIC         ZSTD         INTSCI         T         INTSCI         T           2         DELETED         INTICOL         INTECH         INTECH         INTECH         T           3         51725         21396         -1.11         .02         .94         -4.0         .95         -3.5         .89         .85         81.7         80.3         INTECH         T           4         DELETED         INTECH         INTECH         INTSACE T         INTRED         T         1000000000000000000000000000000000000                      |
| 133. | We need to save the person measures on this two-item<br>survey so that we can plot them later.<br>First, let's make sure we will get what we want:<br>Winsteps menu bar:<br>Click on Output Files<br>Click on PERSON file PFILE=<br>Output File dialog box:<br>Click on Text Editor<br>Click on Text: space-separated: fixed fields<br>Click on Permanent file<br>Click on OK | Output Files       Batch       Help       Specification       Plots         Output Files       FERSON File PFILE       Select fields +       Select fields +         * Category/Opt       Output File Type:                                                                                                    |

| 134. | The person-measure file displays in a NotePad window.<br><i>Red box:</i> We will use the measures<br><i>Orange box:</i> We will use the standard errors (the precision<br>of the measures)<br><i>Blue box:</i> we want to include the extreme scores, indicated<br>by ";" in the plots, so we need to produce this file again<br>with the ";" | Elle         Edit         Format         View         Help           ;         PERSON         C:\Winsteps-time-limited\examples           ;         I         -5.10         -1         2.00         2.04           2         3.15         I         2.00         5.0         1.76           3        22         I         2.0         4.0         2.05           4         3.15         I         2.0         5.0         1.76           ;         5         5.49         0         2.0         6.0         2.11           6         3.15         1         2.0         3.0         1.52         1.76           ;         8         -5.10         -1         2.0         2.04         2.11           6         3.15         1         2.0         5.0         1.76           ;         8         -5.10         -1         2.0         2.04           ;         8         -5.10         -1         2.0         2.04           ;         9         5.49         0         2.0         6.0         2.11                                                                                    |
|------|----------------------------------------------------------------------------------------------------|----------------------------------------------------------------------------------------------------|
| 135. | Winsteps menu bar:<br>Click on Output Files<br>Click on PERSON file PFILE=<br>Output File dialog box:<br>Click on Select Fields                                                                                                    | Overget file: Specifications: PERSON (File PETLIT)         Output File Type:         Point Type:         Point Type:         Column training:         Point Type:         Point Type: <t< th=""></t<>                                                                                                    |
| 136. | Field Selection dialog box:<br>Uncheck the "Flag extremes with ;" box<br>Click on OK                                                                                                    | Field solucitor: pellod(h) fac in file       X         Fields in PFILE=       Correlation         Entry fumber       C Weight         Measures       C Observed matches         Status       C Exposited matches         Status       C Exposited matches         Status       C Exposited matches         Count of observations       Finde matches         Status       C Exposited matches         Count of observations       Finde matches         O Count of observations       Expected matches         C Standard error       Infit matches square         C Ouffit frames square       P-volue: overage rating         C Ouffit frames square       C Ouffit standardized         C Dudgit pressent       Z Udecimals = places         Only for othy: inn or range mmemmum       Reset         Select       Clear all       Make default         OV       Cancel       Help                                                                                                    |
| 137. | Output File dialog box:<br>Click on Permanent file<br>Click on OK                                                                                                    | Output File Specifications: PESSON File PTILE       X         Output File Type:       To Display file?       Safect fields * uher options         If Text: Space-sparatod: fixed fields       Toxt: tab definited fields fields       Safect fields * uher options         Toxt: tab definited fields       Toxt: tab definited fields fields       CSV-ssting         Toxt: fields * uportation marks*       CSV-ssting         Excel /* Column headings       Setting         C R-Statistics       SPSS         Web page (HTML)       File status:         File status:       Temporary file: automatic file name         Permanent file: reguest file name       Permanent file: status         OK       Cancel       Help       Set as default                                                                                                    |
| 138. | <ul> <li>File name dialog box:</li> <li>We need to save the person measures in a data file:</li> <li>Type in: educpf.txt</li> <li>Click on Save</li> <li>We have saved the person measures for the two</li> <li>"educational" items in educpf.txt</li> </ul>                                                                                  | Version Mossure Fiel: Pittle       Pittle         Sweet       example.t       example.t         Windows       example.t       example.t         Windows       example.t       example.t |

| 139. | and the format of educpf.txt is what we want.                                                                                                    | educpf.bxt - Notepad           File         Edit         Format         View         Help           ; PERSON         C:\Winsteps-time-limited\examples           ; PERSON         C:\Winsteps-time-limited\examples           ; ENTRY         MEASURE         ST         COUNT         SCORE         FROR         I           1         -5.10         -1         2.0         2.0         2.04         2         3.15         1         2.0         5.0         1.76         3        22         1         2.0         4.0         2.05         4         3.15         1         2.0         5.0         1.76         5         5.49         0         2.0         6.0         2.11         6         3.15         1         2.0         5.0         1.76         7         -3.15         1         2.0         5.0         1.76         7         -3.15         1         2.0         3.0         1.52         8         -5.10         -1         2.0         2.0         2.04         9         5.49         0         2.0         6.0         2.11                                                                                                    |
|------|----------------------------------------------------------------------------------------------------|----------------------------------------------------------------------------------------------------|
| 140. | Now for the bottom half of Table 23.2.<br>Here is a reminder                                                                                                    | CON-         INFIT OUTFIT         ENTRY         G           TRAST         LOADING         MEASURE         MNSQ         NUMBER         ITEM         R           1         .79        74         1.46         1.56         A         3         INTEDUC         T           1         .79        74         1.46         1.56         A         3         INTEDUC         T           1         .78        02         1.40         1.48         9         INFEDUC         F           1         .21        50         1.09         1.12         C         6         INTRUC         F           1         .21        50         1.09         1.12         C         6         INTEDUC         F           1         .21        50         1.09         1.12         C         6         INTEDUC         F           1         .14         1.5         E         12         INFDRS <f< td="">         I         I         INTEDUC         F           1         .04         .21         .90         .91         F         10         INFRED         F           1        48         .81         .74</f<>                                                                                                    |
| 141. | Winsteps menu bar<br>Restart Winsteps C:\\interest.txt                                                                                                    | 2 interest.txt         File       Edit       Diagnosis       Output Tables       Qutput Files       Batch       Help       Spe         Edit       Control File=C:\Winsteps-time-limited\examples\interest.txt         Exity       Exity                                                                                         |
| 142. | Report<br>Press enter<br>Extra specifications:<br>idelete=+7+8+2+11+1+5<br>Press Enter<br>Blue box: 6 items are analyzed                                                                                                    | Winterstat         Re Edt Dagnoss Output Tables Qutput Files Batch Help Specification Poils Ex WINSTEPS Version 3.65.1 for Q 23 23:27 2008         WINSTEPS Version 3.65.1 for Q 23 23:27 2008         WINSTEPS version 3.65.1 for Q 23 23:27 2008         WINSTEPS version 3.65.1 for Q 23 23:27 2008         WINSTEPS version 3.65.1 for Q 23 23:27 2008         WINSTEPS version 3.65.1 for Q 23 23:27 2008         WINSTEPS version 3.65.1 for Q 23:27 2008         Current Directory: C:\Winsteps-time-limited\examples\         Name of control file:         C\Winsteps-time-limited\examples\interest.txt         Report output file name (or press Enter to analyze):         idelets:*7*0*2*11*15         Temporary Dorborly Wrinbles:         Patters Report Given Setting:         Patters Report Given Setting:         Resting Verborls: Reports:         Resting Verborls: Reports:         Opening: C:\Winstepschime-limited\examples\interest-data.tx         Input Data Records:         33393333305         1 1979 15 1 9         'I         'I         PROON ACTURE CONTE EXTERMES RANGE         I PRON ACTURE CONTE EXTERMES RANGE         'I TERATION PERSONS ITEMS CATS PERSONS ITEMS         'I 2 20662 for 6         'I 2 2 20662 for 6         'I 2 2 20662 for 6 |
| 143. | Let's check that this is correct:<br>Winsteps Menu bar:<br>Output Tables<br>Table 14: items in entry order<br>Yes, they are the Science, Space and Tech items                                                                                                    | ENTRY         TOTAL         MODEL         INFIT         OUTFIT         PT-MEASURE         EXACT MATCH           NUMBER         SCORE         CUUNT         MEASURE         S.E.         MMS0         ZST0         MMS0         ZST0         CONF         CA         70.         CO         CO         ZEXT         NUTE(T         T         1         51183         21919         -1.60         .01         .98         -2.51.01         .90         -2.61.01         .90         -2.61.01         .90         -2.61.01         .90         -2.61.01         .90         -2.61.01         .90         -2.2         .91.01         .91.02         .91.02         .91.02         .91.02         .91.02         .91.02         .91.02         .91.02         .91.02         .91.02         .91.02         .91.02         .91.02         .91.02         .91.02         .91.02         .91.02         .91.02         .91.02         .91.02         .91.02         .91.02         .91.02         .91.02         .91.02         .91.02         .91.02         .91.02         .91.02         .91.02         .91.02         .91.02         .91.02         .91.02         .91.02         .91.02         .91.02         .91.02         .91.02         .91.02         .91.02         .91.02             |
| 144. | There are 21,965 persons we have measured on the two<br>subtests. We could cross-plot them all, but that is much too<br>many. Let's cut down to 100 persons:<br>Winsteps menu bar<br>Click on: Specification menu<br>Type in: PDELETE=+1-100<br>Click on OK<br>The Winsteps analysis window: PERSONS = 100 | Qutput Fies Batch Help Socification Blots Excel/S-S-S graphs Data Setup<br>Control Specification = Value<br>Specification = Value<br>Delete = +1 - 100<br>OK and again OK Cancel Help<br>Pdelete = +1 - 100<br>CURRENTLY REPORTABLE PERSONS = 100                                                                                                    |

| 145. | Winsteps Menu bar:<br>Click on Plots menu<br>Click on "Compare statistics: Scatterplot"                                                                                                   | ification <u>Plots</u> Excel/S-S-S <u>G</u> raphs Data<br>Ploting problems?<br>.3 Compare statistics: Scatterplot                                                                                                    |
|------|----------------------------------------------------------------------------------------------------|----------------------------------------------------------------------------------------------------|
| 146. | Compare Statistics dialog box:<br>Click on "persons"<br>"Measures"<br>"this analysis"<br>"Measures"<br>"PFILE="<br>Browse for "educpf.txt"<br>Click on "Excel scatterplot"<br>Click on OK | Compare statistics: Scatterplot       Image: Scatterplot         For       items       Persons         Plottis: data vois:       P-value: Average rating       Observed match:       Expected match:         Image: Measures       Standard errors       Displacement       Lower Asymptote         Image: Outer mean-squares       Imit is tandardized       Correlation       Upper Asymptote         Image: Outer mean-squares       Imit is tandardized       Correlation       Upper Asymptote         Image: Outer mean-squares       Imit is tandardized       Correlation       Upper Asymptote         Image: Outer mean-squares       Status field number:       3         Image: Outer mean-squares       Standard errors       Collest field number:       13         Image: Outer mean-squares       Imit it standardized       Observed match:       Expected match         Image: Outer mean-squares       Imit it standardized       Outer mean-squares       Imit it standardized         Image: Outer mean-squares       Imit it standardized       Conselston       Upper Asymptote         Imit mean-squares       Imit it standardized       Status field number:       Status field number:         Imit mean-squares       Imit it standardized       Conselston       Upper Asymptote         Imit mean-squares       Imit i |
| 147. | Plot data-point label:<br>Click on "Marker"<br>100 labels or numbers will produce an illegible plot                                                                                       | Plot data-point label         How are the plotted datapoints to be labeled?         Marker       Entry number         Help         Label       Entry+Label         Cancel         Only part of the label?                                                                                                    |
| 148. | Excel scatterplot processing begins                                                                                                    | Transferring Scatterplot of 100 data lines to Excel<br>Activating Excel interface<br>Scatterplot process launched                                                                                                    |
| 149. | The Excel plot displays.<br>The measures on the two dimensions are showing<br>considerable disagreement, supporting the finding that<br>these data are not unidimensional.                | C:Winsteps-time-limited!examples\nsf.sav & educpf.txt                                                                                                    |
| 150. | That's the end of the Lesson. Congratulations!                                                                                                    |                                                                                                    |

| 1. | Appendix 1. User-Friendly Rescaling of                                                                                                    | Rasch Measures                                                                                                    |
|----|----------------------------------------------------------------------------------------------------|----------------------------------------------------------------------------------------------------|
| 2. | Rasch measures are computed in logits - log-odds uni<br>so that measures are generally in the range -5 to +5 lo<br>decimal places. But a measure such as -3.27 is difficu<br>it can be helpful to rescale the measures to more famil<br>summary statistics can be much more meaningful to y                                                                                                    | ts. Usually the average item difficulty is set at 0,<br>gits. Measures are often reported with two<br>lt to communicate to a non-specialist audience, so<br>liar numbers. Then item maps and person<br>your audience.                                                                                                    |
| 3. | Launch Winsteps                                                                                                    | Winsteps                                                                                                    |
| 4. | Select your Control file: <b>Your choice!!</b><br><i>I'm using agree.txt</i><br>"Report output"<br>Press: Enter key<br>"Extra specifications"<br>Press: Enter key                                                                                                    | Image: Weight of the second state       Image: Second state         File       Edit       Diagnosis       Output Tables       Qutput Files       Batch       Help       Second state         WINSTEPS       Version       3.65.1       Aug       23       5:06       2008         WINSTEPS       expires       on       11/1/2008       Current       Directory:       C:\Winsteps-time-limited\         Control       file       name?       (e.q., exam1.txt)       Press         C:\Winsteps-time-limited\examples\agree.txt                                                                                                    |
| 5. | The Rasch estimation is performed                                                                                                    | C:\Winsteps-time-limited\examples\nsf.sav           I PERSONS 21965 INPUT 20005 MEASURED         INFIT         OUTFIT           I SCORE         COUNT         MEASURED         INFIT         OUTFIT           I MEAN         34.5         10.9         .12         .46         .94        2         .95         .21           I S.D.         15.4         4.7         .59         .34         .75         1.5         .84         1.41           I REAL RMSE         .57         ADJ.SD         .15         SEPARATION         .25         PERSON RELIABILITY         .061                                                                                                    |
| 6. | Table 20 gives the range of person measures:<br>Winsteps Menu Bar<br>Click on: Output Tables<br>Click on: 20. Score table                                                                                                    | Rt         Output Tables         Output Frice         Batch         Help         Specification         Plots         EXCEL/SAS/SPSS         Graphs         Data Setup           Rt         Rt         Est Subtables         1. Variable maps         20. Score table         20. Score table           3.2         Rating (partial credit) scale         2.2         General Keyform         21. Probability curves           2.0         Measure forms (all)         2.5         Category Averages         23. Scaling arms                                                                                                    |
| 7. | <ul> <li>Table 20 displays. It shows the measure range for all possible scores on the complete test.</li> <li>In this example, a score of 24 on the test has a measure or -6.82. A score of 120 on the test has a score of 6.96.</li> <li>We want to convert this range into 0 to 100. So that the reported measures can be understood as "Percent progress along the range of the test".</li> <li>The same process applies to any other linear rescaling of the measures.</li> <li>The numbers we will need are shown in the green box, but we will compute them ourselves</li> </ul> | TABLE OF MEASURES ON COMPLETE TEST           SCORE         MEASURE         S.E.         SCORE         MEASURE         S.E.         SCORE         MEASURE         S.E.           24         -6.82E $1.84$ 57        77         .23         90         .87         .24           25         -5.57 $1.03$ 58        71         .23         91         .93         .25           26         -4.83         .74         59        66         .23         92         .99         .25           28         -4.02         .55         61        55         .23         94         1.12         .26           30         -3.50         .47         63        45         .22         95         1.19         .26           31         -3.29         .45         64        41         .22         .97         .34         .26           33         -2.27         .41         66        31         .22         .99         1.50         .29           34         -2.76         .39         67        26         .20         1.01         .168         .31           36         -2.41 |
|    |                                                                                                    | CURRENT VALUES, UMEAN=.000 USCALE=1.000<br>TO SET MEASURE RANGE AS 0-100, UMEAN=49.482 USCALE=7.261                                                                                                    |

| 8.  | Winsteps menu bar<br>Click on: Help menu<br>Click on: Scaling calculator                                                                                                    | ch       Help       Specification       Plots       E         ==       Index       Contents         ==       About                                                                                                    |
|-----|----------------------------------------------------------------------------------------------------|----------------------------------------------------------------------------------------------------|
| 9.  | In the Scaling window, enter in the input boxes.<br>the Current measures (in my example) are -6.82 and<br>6.96.<br>The Desired measures are 0 and 100<br>Notice that the Current Uimean= is .0000 and the<br>Current Uscale= is 1.0000<br>Click on: Compute New | User Scaling Computation       X         Current measure:       Desired measure:       Decimals         6.82       0       Udecimals=2         6.96       100       Compute New         Current Uimean=       New Uimean=       .0000         Current Uscale=       New Uscale=       1.0000         Specify New       Exit       Help                                                                                                    |
| 10. | After click on "Compute New", new values of<br>Uimean= 49.4920 and Uscale=7.2568 (in this<br>example) are shown<br>Click on: Specify New                                                                                                    | User Scaling Computation       X         Current measure:       Desired measure:       Decimals         -6.82       0       Udecimals=2         6.96       100       Compute New         Current Uimean=       New Uimean=       0         .0000       Uimean=49.4920       New Uscale=         1.0000       Uscale=7.2569       Uscale=7.2569                                                                                                    |
| 11. | The Winsteps Analysis window shows that the new values have been actioned.                                                                                                    | Processing Table 20<br>Calculating Scores for Table 20<br>>====================================                                                                                                    |
| 12. | Table 20 gives the revised range of person<br>measures:<br>Winsteps Menu Bar<br>Click on: Output Tables<br>Click on: 20. Score table                                                                                                    | xt Output Tables Output Files Batch Help Specification Plots EXCEL/SAS/SPSS Graphs Data Setup Concert Subtables Concert Subtables Concert |

| 13  | Table 20 (in my example) now shows that range                                                                                                    | TABLE OF MEASURES ON COMPLETE TEST                                                                                                    |  |  |  |
|-----|----------------------------------------------------------------------------------------------------|----------------------------------------------------------------------------------------------------|--|--|--|
| 13. | <ul> <li>from .04 to 99.98 - the peculiar values are because we were using the rounded values from the original Table 20 for the rescaling.</li> <li>We might want a more exact range of .0 to 100.0. To do this, we need to display more decimal places before we do the rescaling.</li> </ul> | $ \begin{array}{ c c c c c c c c c c c c c c c c c c c$                                                                                                    |  |  |  |
| 14. | Winsteps menu bar<br>Click on: Specification<br>Enter: Udecimals = 6<br>This will display 6 decimal places<br>Click on: OK                                                                                                    | Tables Output Files Batch Help Specification Plots EXCEL/SAS/SPSS Graphs Data         Ø1       .0001       .728       26*         Control Specification = Value       X         Specification = Value       X         Udecimals = 6                                                                                                    |  |  |  |
| 15. | Table 20 gives the revised decimal places of person<br>measures:<br>Winsteps Menu Bar<br>Click on: Output Tables<br>Click on: 20. Score table                                                                                                    | Rt         Output Tables         Output Files         Batch         Help         Specification         Plots         EXCEL/SAS/SPSS         Graphs         Data Setup           Ro         est Subtables         1. Variable maps         20. Score table         2.2 General Keyform         2.1 Probability curves           2.0 Measure forms (all)         2.5 Category Averages         29. Empirical curves         3.1 Summary statistics         22. Scalograms                                                                                                    |  |  |  |
| 16. | The range is shown as .035930 to 99.98297<br>We want 0 to 100.                                                                                                    | TABLE OF MEASURES ON COMPLETE TEST           SCORE         MEASURE         S.E.         SCORE         MEASURE         S.E.         SCORE         MEASURE         S. |  |  |  |
| 17. | Winsteps menu bar<br>Click on: Help menu<br>Click on: Scaling calculator                                                                                                    | ch       Help, Specification       Plots       E         =       Incex       Contents         About, .       .       .         ==       Installation problems?       Bongo         ==       Scaling calculator                                                                                                    |  |  |  |

| 18. | And repeat the previous procedure.<br>Enter the Current Measures:<br>easiest is to copy-and-paste from Table 20<br>Change the number of decimals back to 1.<br>Udecimals = 1 (so we don't overwhelm our<br>audience with our decimal places)<br>Click on: Compute New<br>Uimean= and Uscale= values change<br>Click on Specify New                                                         | User Scaling Computation       X         Current measure:       Desired measure:       Decimals         1035930       0       Udecimals=1         99.98297       100       Compute New         Current Uimean=       New Uimean=         49.4920       Uimean=49.4823         Current Uscale=       New Uscale=         7.2569       Uscale=7.2607         Specify New       Exit       Help                                                                                                    |
|-----|----------------------------------------------------------------------------------------------------|----------------------------------------------------------------------------------------------------|
| 19. | Table 20 gives the revised decimal places of person<br>measures:<br>Winsteps Menu Bar<br>Click on: Output Tables<br>Click on: 20. Score table                                                                                                    | Rt         Output Tables         Output Files         Batch         Help         Specification         Plots         EXCEL/SAS/SPSS         Graphs         Data Setup           Rt         Est Subtables         1. Variable maps         20. Score table         2.2. General Keyform         21. Probability curves           2.0         Score table         2.2. General Keyform         21. Probability curves           2.0         Score table         2.5. Category Averages         29. Empirical curves           3.1         Summary statistics         22. Scalograms         22. Scalograms                                                                                                    |
| 20. | The range of rescaled measures is now .0 to 100.0 as<br>we desired.<br>This is much more audience-friendly than the<br>original range of measures.<br>All the properties of logits have been maintained<br>except that the inference from these measures to<br>probabilities is:<br>logits = log-odds (probabilities)<br>user-scaled measures / USCALE= value<br>= log-odds(probabilities) | TABLE OF MEASURES ON COMPLETE TEST           SCORE         MEASURE         S.E.         SCORE         MEASURE         S.E.         SCORE         MEASURE         S.E.           24         .0E         13.4         57         43.9         1.7         90         55.8         1.8           25         9.0         7.5         58         44.3         1.7         91         56.2         1.8           26         14.4         5.4         59         44.7         1.7         92         56.7         1.8           27         17.8         4.5         60         45.1         1.7         93         57.6         1.9           29         22.3         3.7         62         45.8         1.6         95         58.1         1.9           30         24.1         3.4         63         46.2         1.6         99         60.4         2.1           33         28.3         3.0         66         47.2         1.6         100         61.0         2.2           35         30.5         2.8         68         47.9         1.6         101         61.7         2.3           36         31.6         2.7 |